# Руководство по эксплуатации программы для захвата и

обработки изображений DR

# V1.1

# Оглавление

| Глава 1. Описание                                                                                                    | 4        |
|----------------------------------------------------------------------------------------------------|----------|
| 1.1 Описание                                                                                                    | 4        |
| 1.2 Сфера и ограничения применения программы                                                                                                    | 4        |
| 1.3 Соглашения операций системы                                                                                                    | 4        |
| 1.4 Описание функций системы                                                                                                    | 5        |
| 1.5 Рабочие условия (рекомендации)                                                                                                    | 6        |
| Глава 2. Установка/обновление                                                                                                    | 7        |
| 2.1 Установка программы                                                                                                    | 7        |
| 2.2 Регистрация программы                                                                                                    | 10       |
| 2.2.1 Демо-версия                                                                                                    | 10       |
| 2.2.2 Официальная версия                                                                                                    | 11       |
| 2.3 Настройки детектора                                                                                                    | 12       |
| Глава 3. Процедура обычной диагностики                                                                                                    | 13       |
| 3.1 Вход в систему                                                                                                    | 13       |
| 3.2 Выход из системы                                                                                                    | 15       |
|                                                                                                    |          |
| Глава 4. Управление диагностикой                                                                                                    | 16       |
| Глава 4. Управление диагностикой<br>4.1 Список работ                                                                                                    | 16<br>16 |
| Глава 4. Управление диагностикой<br>4.1 Список работ<br>4.2 Регистрация                                                                                                    | 16<br>   |
| Глава 4. Управление диагностикой<br>4.1 Список работ<br>4.2 Регистрация<br>4.3 Список диагностик                                                                                                    | 16<br>   |
| Глава 4. Управление диагностикой<br>4.1 Список работ<br>4.2 Регистрация<br>4.3 Список диагностик<br>Глава 5. Захват изображения                                                                                                    |          |
| Глава 4. Управление диагностикой<br>4.1 Список работ<br>4.2 Регистрация<br>4.3 Список диагностик<br>Глава 5. Захват изображения<br>5.1 Схема проекта диагностики                                                                                                    |          |
| Глава 4. Управление диагностикой<br>4.1 Список работ<br>4.2 Регистрация<br>4.3 Список диагностик<br>Глава 5. Захват изображения<br>5.1 Схема проекта диагностики<br>5.2 Настройки экспозиции                                                                                                    |          |
| <ul> <li>Глава 4. Управление диагностикой</li> <li>4.1 Список работ</li> <li>4.2 Регистрация</li> <li>4.3 Список диагностик</li> <li>Глава 5. Захват изображения</li> <li>5.1 Схема проекта диагностики</li> <li>5.2 Настройки экспозиции</li> <li>5.3 Предварительный просмотр изображения</li> </ul>                                                                                                    |          |
| <ul> <li>Глава 4. Управление диагностикой</li> <li>4.1 Список работ</li> <li>4.2 Регистрация</li> <li>4.3 Список диагностик</li> <li>Глава 5. Захват изображения</li> <li>5.1 Схема проекта диагностики</li> <li>5.2 Настройки экспозиции</li> <li>5.3 Предварительный просмотр изображения</li> <li>5.4 Панель инструментов</li> </ul>                                                                                                    |          |
| <ul> <li>Глава 4. Управление диагностикой</li> <li>4.1 Список работ</li> <li>4.2 Регистрация</li> <li>4.3 Список диагностик</li> <li>Глава 5. Захват изображения</li> <li>5.1 Схема проекта диагностики</li> <li>5.2 Настройки экспозиции</li> <li>5.3 Предварительный просмотр изображения</li> <li>5.4 Панель инструментов</li> </ul>                                                                                                    |          |
| <ul> <li>Глава 4. Управление диагностикой</li> <li>4.1 Список работ</li> <li>4.2 Регистрация</li> <li>4.3 Список диагностик</li> <li>Глава 5. Захват изображения</li> <li>5.1 Схема проекта диагностики</li> <li>5.2 Настройки экспозиции</li> <li>5.3 Предварительный просмотр изображения</li> <li>5.4 Панель инструментов</li> <li>Глава 6. Просмотр изображения</li> <li>6.1 Инструменты для обработки</li> </ul>                                                                        |          |
| <ul> <li>Глава 4. Управление диагностикой</li> <li>4.1 Список работ</li> <li>4.2 Регистрация</li> <li>4.3 Список диагностик</li> <li>Глава 5. Захват изображения</li> <li>5.1 Схема проекта диагностики</li> <li>5.2 Настройки экспозиции</li> <li>5.3 Предварительный просмотр изображения</li> <li>5.4 Панель инструментов</li> <li>Глава 6. Просмотр изображения</li> <li>6.1 Инструменты для обработки</li> <li>6.2 Продвинутая обработка</li> </ul>                                     |          |
| <ul> <li>Глава 4. Управление диагностикой</li> <li>4.1 Список работ</li> <li>4.2 Регистрация</li> <li>4.3 Список диагностик</li> <li>Глава 5. Захват изображения</li> <li>5.1 Схема проекта диагностики</li> <li>5.2 Настройки экспозиции</li> <li>5.3 Предварительный просмотр изображения</li> <li>5.4 Панель инструментов</li> <li>Глава 6. Просмотр изображения</li> <li>6.1 Инструменты для обработки</li> <li>6.2 Продвинутая обработка</li> <li>6.3 Соединение изображений</li> </ul> |          |
| <ul> <li>Глава 4. Управление диагностикой</li> <li>4.1 Список работ</li> <li>4.2 Регистрация</li> <li>4.3 Список диагностик</li> <li>Глава 5. Захват изображения</li> <li>5.1 Схема проекта диагностики</li> <li>5.2 Настройки экспозиции</li> <li>5.3 Предварительный просмотр изображения</li> <li>5.4 Панель инструментов</li> <li>Глава 6. Просмотр изображения</li> <li>6.1 Инструменты для обработки</li> <li>6.2 Продвинутая обработка</li> <li>Б.3 Соединение изображений</li> </ul> |          |

| 7.2 Печать отчёта                                           |
|-------------------------------------------------------------|
| Глава 8. Архивирование, запись на диск и печать изображения |
| 8.1 Архивирование изображения49                             |
| 8.2 Вывод изображения49                                     |
| 8.2.1 Запись на CD-диск 49                                  |
| 8.2.2 Экспорт изображения51                                 |
| 8.3 Печать изображения52                                    |
| 8.3.1 Автоматическая печать52                               |
| 8.3.2 Пользовательская печать54                             |
| Глава 9. Управление системой56                              |
| 9.1 Управление системой56                                   |
| 9.2 Управление диагностиками65                              |
| 9.3 Управление качеством69                                  |
| 9.4 Управление пользователями70                             |
| 9.5 Изменение пароля71                                      |
| Приложение: Список английских слові                         |

# Глава 1. Описание

### 1.1 Описание

Данный раздел написан для медицинских работников, использующих систему формирования рентген-изображений и предоставляет необходимую достоверную информацию о стандартной операционной процедуре диагностики заболевания. В основном представлены этапы операций системы программы, компоненты и особенности системы. Данное руководство не содержит никаких инструкций и помощи о диагностике по рентгеновскому снимку.

Очень важно и необходимо для правильного проведения диагностики подробно прочитать в руководстве по эксплуатации о процессе работы и мерах предосторожности. Перед использованием данного продукта обязательно прочитайте и усвойте информацию, приведённую в этом руководстве по эксплуатации. За любое повреждение систем и травмы персонала, возникшие по причине неправильных операций вследствие невнимательного прочтения данного руководства по эксплуатации, наша компания никакой юридической ответственности не несёт.

#### 1.2 Сфера и ограничения применения программы

Цифровая система формирования рентген-изображений используется вместе с устройством для получения рентген-изображений.

Ограничения применения: отсутствуют.

#### 1.3 Соглашения операций системы

Взаимодействие данной системы с пользователем в основном выполняется посредством мыши и клавиатуры, ниже приведено пояснение всех соглашений операций системы:

#### Соглашения операций с мышью:

| Операция с мышью                          | Пояснение                                                                                                    |  |  |  |  |
|-------------------------------------------|----------------------------------------------------------------------------------------------------|--|--|--|--|
| Щелчок левой кнопкой                      | Одинарный щелчок левой кнопкой, выбирает какую-<br>либо кнопку или значок. Можно<br>нажать, не нажимать либо быстро нажать/отпустить<br>кнопку мыши. |  |  |  |  |
| Щелчок правой кнопкой                     | Одинарный щелчок правой кнопкой                                                                                                    |  |  |  |  |
| Перетаскивание                            | Одиночный щелчок левой кнопкой и перемещение<br>указателя при нажатой кнопке мыши<br>в нужное место                                                  |  |  |  |  |
| Щелчок правой кнопкой и<br>перетаскивание | Одиночный щелчок правой кнопкой и перемещени<br>указателя при нажатой кнопке мыши<br>в нужное место                                                  |  |  |  |  |
| Двойной щелчок                            | Быстрый последовательный двукратный щелчок левой кнопкой мыши                                                                                        |  |  |  |  |

Соглашение операции, соответствующей кнопке и клавише

| Пример                                                                                                    | Пояснение                                                                                                    |  |  |  |
|----------------------------------------------------------------------------------------------------|----------------------------------------------------------------------------------------------------|--|--|--|
| Кнопка активна                                                                                                    | Кнопка находится в активном состоянии, при<br>нажатии могут произойти какие-то действия,<br>активность кнопки показывается с помощью<br>яркости, при этом можно выполнить<br>соответствующую кнопке операцию. При активации<br>кнопки она обозначается ярким цветом. |  |  |  |
| Кнопка неактивна Кнопка находится в ожидании активации, обыч<br>Кнопка неактивна неактивные кнопки показываются серым цвет<br>после нажатия кнопка может стать активной. |                                                                                                    |  |  |  |
| Кнопка выбора                                                                                                    | <ol> <li>Можно выбрать один или несколько флажков</li> <li>Можно выбрать одну из радиокнопок</li> <li>Можно выбрать одну страницу из вкладок</li> <li>Можно выбрать часть текста или весь текст в попе</li> </ol>                                                    |  |  |  |
| Горизонтальная полоса прокрутки                                                                                                    | Перетаскивание мышью горизонтальной полосы прокрутки влево или вправо                                                                                                    |  |  |  |
| Вертикальная полоса прокрутки                                                                                                    | а Перетаскивание мышью вертикальной полосы прокрутки вверх или вниз                                                                                                    |  |  |  |
| Возврат каретки                                                                                                    | Нажатие кнопки Enterна клавиатуре                                                                                                    |  |  |  |
| Значком * обозначены обязательные<br>заполнения поля, в некоторых полях значе<br>генерируются автоматически, их невозмол<br>редактировать.                               |                                                                                                    |  |  |  |

# 1.4 Описание функций системы

Программа цифровой системы формирования рентген-изображений состоит из нескольких больших модулей, каждый из модулей выполняет определённые функции, выполняя процесс диагностики болезни и предоставляя графические данные для эффективной диагностики:

Управление Регистрация пациентов, список работ, список диагностик

#### диагностиками:

|                      | Выбор    | телослож    | ения    | пациен  | та,    | выбо  | р ди   | иагност | гируемых |
|----------------------|----------|-------------|---------|---------|--------|-------|--------|---------|----------|
| Операция             | парамет  | ров, вь     | бор     | проток  | олов   | Д     | иагнос | стики,  | выбор    |
| диагностики:         | фотогра  | фируемой    | части   | тела,   | выб    | бор   | парам  | етров   | съёмки,  |
|                      | просмот  | р изображе  | ения    |         |        |       |        |         |          |
| Просмотр             | Обработ  | тка, показ, | распол  | ожение, | , инст | груме | нты, в | з основ | зном для |
| изображения:         | просмот  | ра и обраб  | отки из | ображеі | ния    |       |        |         |          |
| Изотройки            | Управле  | ние систе   | мой, уп | іравлен | ие ди  | иагно | стика  | ии, упр | равление |
| пастроики            | пользова | ателями,    | измен   | ение    | паро   | ля,   | вс     | основно | ом для   |
| конфигурации системы |          |             |         |         |        |       |        |         |          |

#### Функции программы

#### □Управление анамнезами

 Функции управления анамнезами: включают информацию о пациенте, информацию о диагностике и управление изображениями;

2) Стандартный сервис поиска Worklist DICOM3.0, позволяет найти и скачать из HIS/PACS материалы анамнеза.

#### □Захват изображения

 Можно из программы напрямую экспортировать справочные параметры экспозиции для съёмки каждой части тела, чтобы медицинский работник мог регулировать параметры экспозиции панели генератора высокого напряжения;

2) Функция цифрового изображения позволяет сконфигурировать захват позитива и негатива изображения;

4) Реализует автоматическую настройку ширины и высоты окна;

5) Реализует утолщение границ;

6) В соответствии с частью тела можно выбрать переворот и поворот;

7) Можно отобразить информацию об

анамнезе/диагностике/оборудовании/изображении.

8) Реализует систему предупреждений для сохранения данных изображения

### □Обработка изображения

1) Настройка ширины и высоты окна;

2) Конвертация позитива и негатива, уменьшение и увеличение изображения, смещение, переворот, поворот, увеличение;

3) Можно выбрать показ интересующего участка, показ на весь экран, показ гистограммы, настройку ширины и высоты окна;

4) Функция примечаний к изображению, включая ориентацию и символы;

5) В реальном времени автоматически обрезает ROI.

#### Вывод изображения

1) Вывод стандартного лазерного фотоаппарата DICOM3.0, можно удобно выбрать готовый план конфигурации (размер фотоплёнки, расположение)

и напечатать;

2) Стандартный сервис архивирования DICOM3.0, можно архивировать изображение на сервер, поддерживается автоматическая отправка в фоновом режиме;

 Функция резервного копирования изображений, позволяет скопировать их на CD/DVD, на диске с резервными копиями устанавливается браузер для автоматического воспроизведения изображений.

4) Экспорт изображения, можно экспортировать диагностику пациента в заданное место.

# 1.5 Рабочие условия (рекомендации)

Двухъядерный процессор I3, 4G оперативной памяти, 500G жёсткий диск, Gigabit Ethernet 100/1000, 17-дюймовый дисплей. Операционная система Windows XP/Windows7/Win8/Win10

Примечание: комплектация компьютера выбирается пользователем.

# Глава 2. Установка/обновление

## 2.1 Установка программы

Официальную версию пользователь первоначально устанавливает, запуская с компакт-диска; Если программа установки не запускается автоматически, щёлкните двойным щелчком «XX\_DR\_Setup.exe»; Демо-версию пользователь в большинстве случаев устанавливает из пакета, достаточно щёлкнуть двойным щелчком по пакету и запустить установку.

После двойного щелчка запустится программа установки и появится следующее окно:

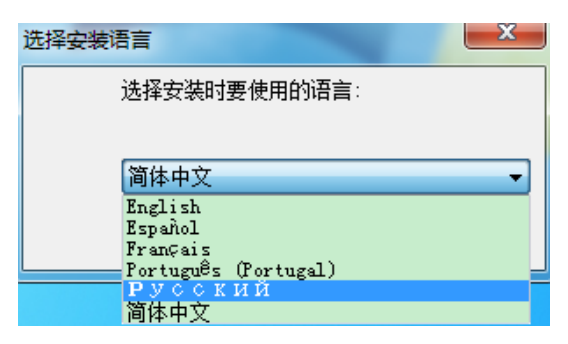

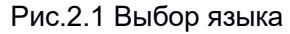

Если выполняется обновление программы, кроме этого появится следующее окно, нажмите «Да», чтобы перейти к следующему этапу установки:

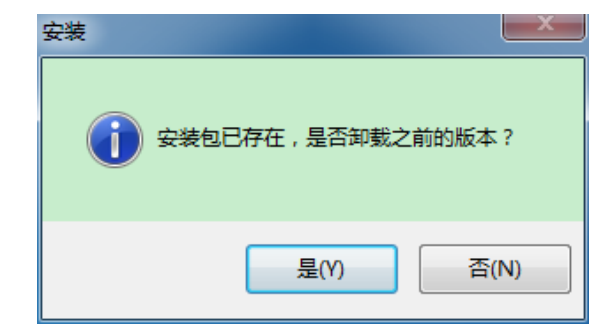

Рис.2.2 Выбор удаления

| 卸载状态<br>正在从您的电脑中删除 |           |
|--------------------|-----------|
| 正在卸载 DR            |           |
|                    |           |
|                    |           |
|                    |           |
|                    |           |
|                    | <br>vslz. |

# Рис.2.3 Удаление существующей версии

| 安装 - DR                           |        |
|-----------------------------------|--------|
| <b>选择目标位置</b><br>您想将 DR 安装在什么地方?  |        |
| 上 安装程序将安装 DR 到下列文件夹中。             |        |
| 单击"下一步"继续。如果您想选择其它文件夹,单击"浏览"      | "。     |
| D:\XRayDR\Xray\XRayDR\XRayConsole | 浏览(20) |
| 至少需要有 220.9 MB 的可用磁盘空间。           |        |
| 下一步创                              | > 取消   |

Рис.2.4 Выбор пути для установки

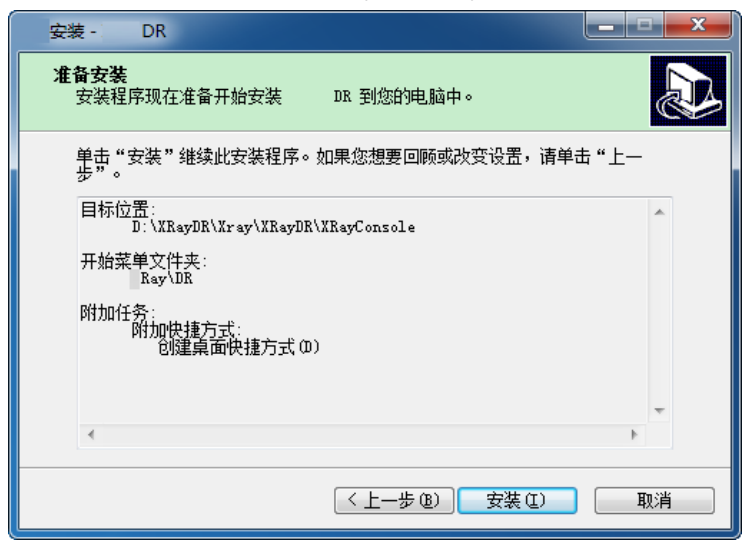

Рис.2.5 Подтверждение установки

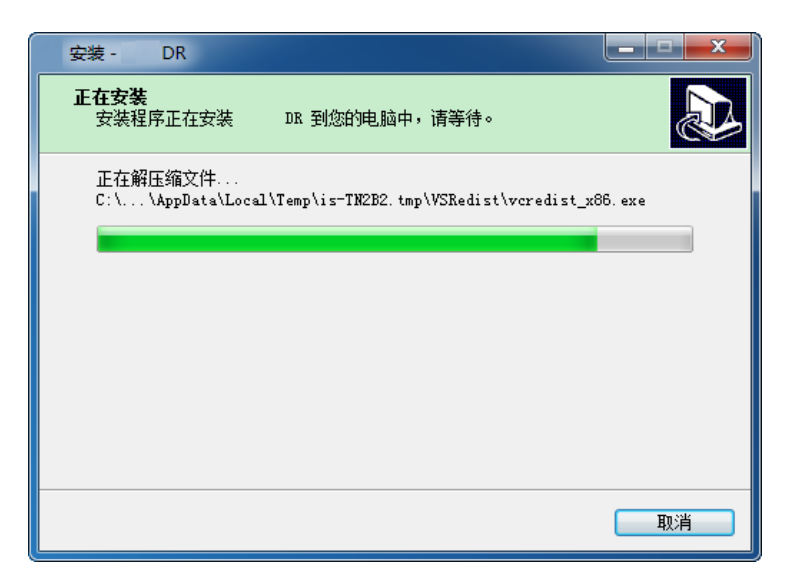

Рис.2.6 Процесс установки

В процессе установки автоматически устанавливаются драйверы электронного ключа, как показано на рисунке ниже:

| 安装 - IRay [         | )R                  |    | x   |
|---------------------|---------------------|----|-----|
| <b>正在安装</b><br>安装程序 | E在安装 DR 到您的电脑中,请等待。 |    |     |
| Installin           | ng Grand Dog Driver |    |     |
|                     | 正在安装驱动程序            |    |     |
|                     | 取消                  |    |     |
|                     |                     |    |     |
|                     |                     | 取消 | í I |

Рис.2.7 Установка драйверов электронного ключа

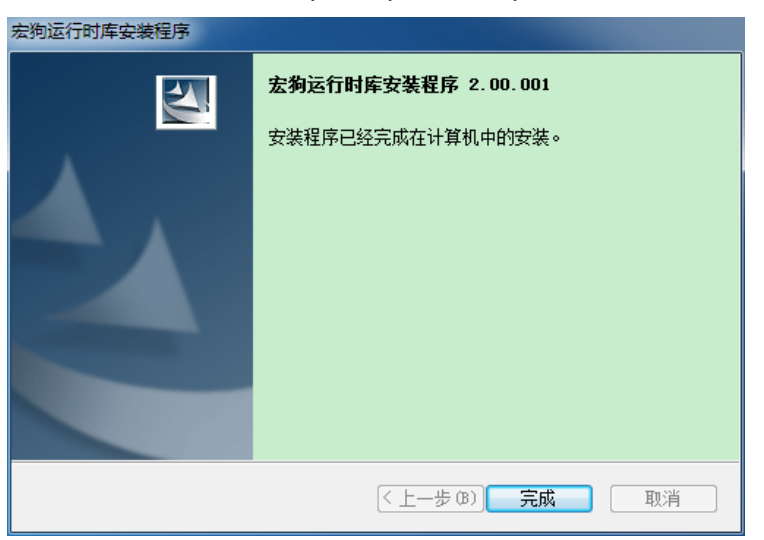

Рис.2.8 Установка драйверов электронного ключа завершена После успешной установки отобразится следующее окно:

| 安装 -               | DR               |                       |  |
|--------------------|------------------|-----------------------|--|
| <b>恢复选</b> J<br>请选 | <b>页</b><br>译要恢复 | 的数据目录                 |  |
|                    |                  |                       |  |
|                    |                  | ☑ 数据库(DB目录)           |  |
|                    |                  | ☑用户配置(Config目录)       |  |
|                    |                  | ☑ 系统配置(Common目录)      |  |
|                    |                  | ☑ 配置备份(BuckupTools目录) |  |
|                    |                  | ☑ 校正模板(res目录)         |  |
|                    |                  |                       |  |
|                    |                  | 下一条(2)>               |  |

## Рис.2.9 Восстановление файлов

Выберите файлы для восстановления.

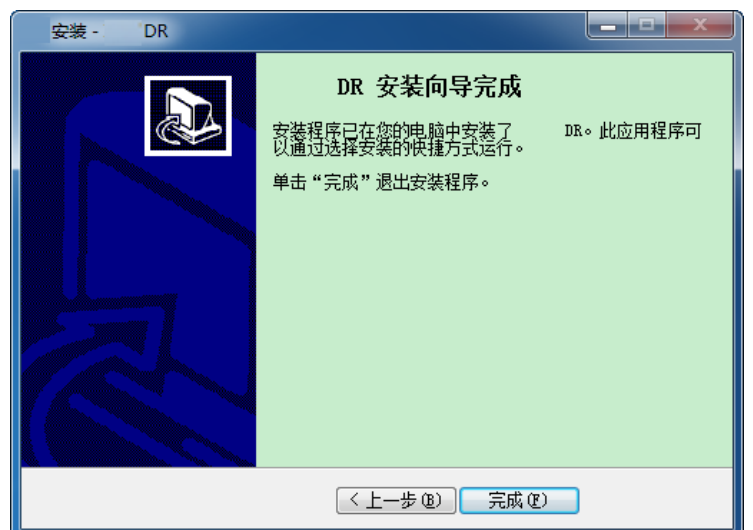

Рис.2.10 Установка завершена

После завершения установки на рабочем столе появятся ярлыки основной

программы «XX\_DR» и драйвера электронного ключа |

**рарова**]. Ш

Щёлкните двойным

щелчком по основной программе, чтобы запустить её, если не осуществлена авторизация электронного ключа, программа после запуска автоматически закроется и выдаст следующее предупреждение,

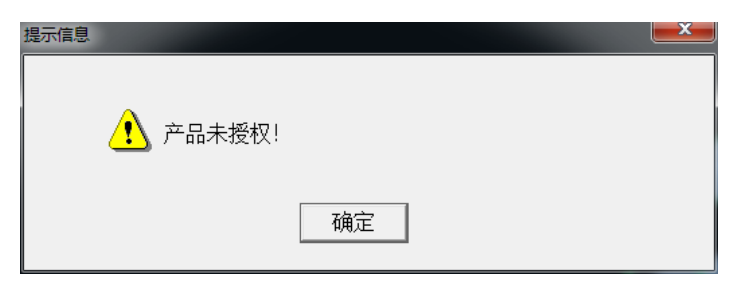

Рис.2.11 Предупреждение об отсутствии авторизации

# 2.2 Регистрация программы

# 2.2.1 Демо-версия

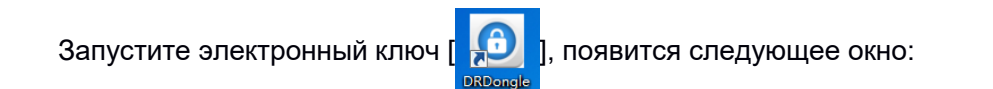

| O Product Register                                                                                                    |   |
|----------------------------------------------------------------------------------------------------|---|
| Click 'Get' button to get the product code, then send to soft<br>prodiver to get register file, Click'Register' button to<br>register soft | t |
| SN:                                                                                                    |   |
| Moudle: Moudle Info>                                                                                                    |   |
| Get Register Active Moudle                                                                                                    |   |
| Soft dog Number:q4237618554                                                                                                    |   |
|                                                                                                    |   |
|                                                                                                    |   |
|                                                                                                    |   |
|                                                                                                    |   |
|                                                                                                    |   |
|                                                                                                    |   |
|                                                                                                    |   |
|                                                                                                    |   |

Рис.2.12 Получение серийного номера электронного ключа

Нажмите кнопку [\_\_\_\_\_\_\_], появится необходимый для регистрации программы серийный номер (Soft dog Number). Отправьте эту строку символов поставщику программы, и поставщик выдаст нужный регистрационный номер. Получив регистрационный номер, введите его в поле [SN] и нажмите кнопку [\_\_\_\_\_\_\_], чтобы выполнить регистрацию. Обычно срок действия серийного номера электронного ключа составляет 3 месяца.

Внимание: Серийный номер программы изменится при изменении аппаратных компонентов компьютера, при установке на другой компьютер либо изменении аппаратной конфигурации данного компьютера имеющийся серийный номер утрачивает силу, и необходимо заново получить серийный номер.

# 2.2.2 Официальная версия

Официальная версия программы поставляется с электронным ключом USB. После установки программы пользователю нужно вставить электронный ключ в разъём USB

] и нажать кнопку [\_\_\_\_\_]. Если драйвер электронного ключа корректно

установлен и электронный ключ USB успешно распознан компьютером, одновременно отобразится серийный номер электронного ключа и информация от авторизации.

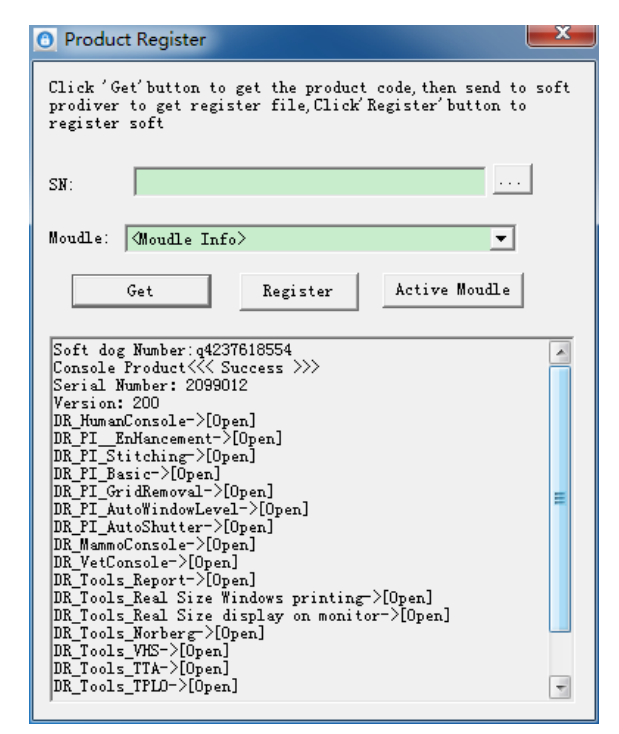

Рис.2.13 Информация об авторизации

Если список информации об авторизации не показывается, проверьте, установлен ли драйвер электронного ключа USBи распознал ли менеджер устройств компьютера электронный ключ USB.

# 2.3 Настройки детектора

После установки и при первом запуске программы отобразятся инструменты FPDTools, с помощью этих инструментов можно автоматически переключать скрипты усиления изображения, в настоящее время поддерживается только переключение Туре (материал плоского панельного детектора: GOS/CSI), остальные варианты являются резервными, их достаточно оставить по умолчанию. Нажмите кнопку OK, инструмент автоматически подставит скрипт усиления соответствующего материала в Config, выберите кнопку Close, и DR сохранит фабричную конфигурацию скриптов и при следующем запуске DR окно появится заново.

| 探测 | 器设置 |              |    | × |
|----|-----|--------------|----|---|
|    |     |              |    |   |
|    | 型号  | Venu1417P    | •  |   |
|    | 类型  | GOS          |    |   |
|    | 风格  | NORMAL<br>就绪 |    |   |
|    |     | 确定           | 退出 |   |

Рис.2.11 Установка завершена

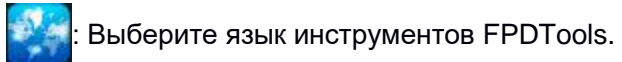

# Глава 3. Процедура обычной диагностики

В этой главе подробно описываются части, используемые на рабочей станции в процессе диагностики. Перед выполнением обычной диагностики убедитесь, что рентген установка установлена и отрегулирована, а питание подключено.

Рабочая станция это основной узел для взаимодействия системы DR и пользователя. Все операции за исключением контроля движения пипетки и детектора и настройки размеров затвора могут выполняться на рабочей станции. Операции, которые могут выполняться на станции управления:

#### Процесс основных операций на рабочей станции

Вход в систему Регистрация информации о пациентах Выбор места/протокола для съёмки Настройки параметров технологии экспозиции Экспозиция и получение снимка Просмотр изображения Обработка изображения Вывод изображения

Примание

 Основной компьютер рабочей станции лучше всего каждый день выключать один раз, чтобы система полностью перезагрузилась, в противном случае характеристики системы могут снизиться.

• Детектор необходимо включить в сеть как минимум за 30 мин до использования, только так можно обеспечить стабильное состояние детектора и качество изображения. Чтобы детектор долго оставался в стабильном состоянии, по возможности держите детектор постоянно включённым в сеть.

### 3.1 Вход в систему

После загрузки операционной системы сразу появится окно входа в систему. В окне входа в систему введите правильное имя пользователя и пароль для входа

(Имейте в виду: так как настройки системы могут отличаться, при входе в

систему может не требоваться ввод пароля).

В окне входа пользователя в систему введите правильное имя пользователя и

пароль, нажмите кнопку [ , и войдите в окно загрузки. Если вы не хотите входить

в систему, нажмите [ 取消 ] для выхода. (Если вы не знаете свой пароль,

проконсультируйтесь с вашим системным администратором).

Номер пользователя, пароль и права распределяются системным администратором.

Пояснение: при вводе пароля система не будет показывать символы.

В поле ввода пароля различаются строчные и прописные буквы. Если

требуется изменить пароль, обратитесь к настройкам управления системой.

| 驱动加载中,请等待                                                                                                   |
|----------------------------------------------------------------------------------------------------|
| 加载高压驱动…<br>打开高压…<br>连接高压成功.<br>就绪<br>高压初始化成功!<br>加载探测器驱动…<br>打开探测器…<br>连接平板成功.<br><mark>探测器和高压初始化成功!</mark> |
|                                                                                                    |

После успешного входа в систему отобразится основное окно программы для рабочей

станции (окно управления диагностиками), как на рисунке:

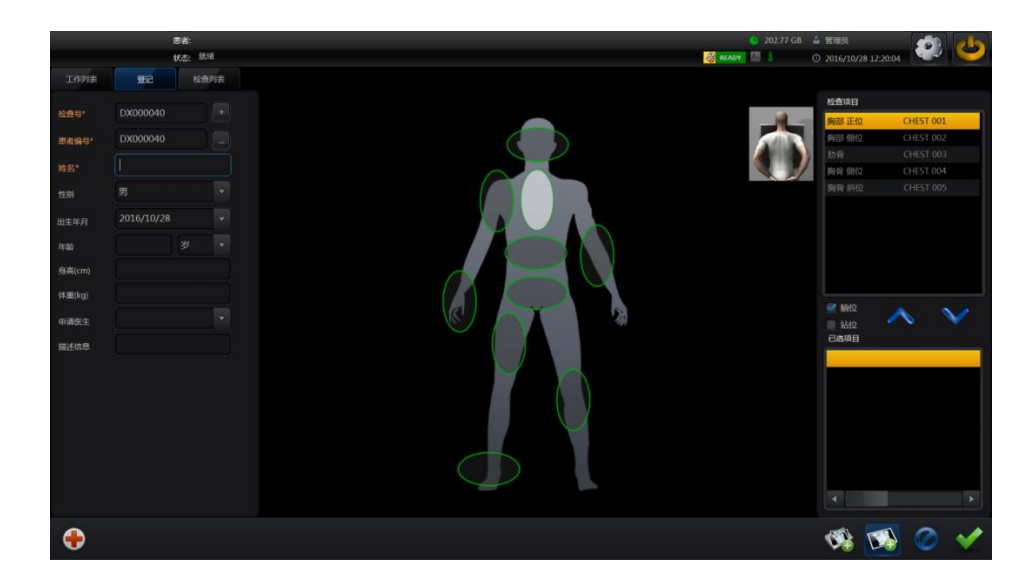

# 3.2 Выход

| jį | 灵出   |       |    |
|----|------|-------|----|
|    | 用户编号 | admin | •  |
|    | 密码   |       |    |
|    | 关机   | 确定    | 取消 |

Введите пароль для входа в систему, нажмите [ 确定 ], система сохранит изображение и выйдет из программы пульта управления; нажмите [ 取消 ], чтобы отменить операцию выхода и вернуться к рабочему окну программы. Нажмите [ 〔〔〕〕], система сохранит изображение, выйдет из программы пульта управления и выключит компьютер. (Имейте в виду: кнопка выключения видна только пользователям с правами администратора).

# Глава 4. Управление диагностикой

В этом разделе в основном осуществляется управление информацией о пациентах, которая в основном включает управление списком работ, регистрацией пациентов и списком диагностик.

В этом разделе показываются 7 основных проектов информации о статусе пациентов и оборудования: фамилия и имя пациента, статус системы, дисковое пространство, статус сети, температура и оператор.

## 4.1 Список работ

| Нажмите  | 工作列表                                | ]=>Oi        | кно списка ра          | бот, отобразито | ся как ниже: |                                  |     |
|----------|-------------------------------------|--------------|------------------------|-----------------|--------------|----------------------------------|-----|
|          | 患者: 2016/10/28 11:38:37 -<br>秋态: 航绪 | DX000038 - A |                        |                 | 🌜 202.77 G   | B 🎄 管理员<br>① 2016/10/28 12:18:24 | ك 🔇 |
| 工作列表 登记  | : 检查列表                              |              |                        |                 |              |                                  | +/- |
| 检查号 ▼    | 自定                                  |              | 10/01 🔻 ~ 2016/10/28 🔻 | 2               |              |                                  |     |
| 1思者编号    | 姓名                                  | 性别年龄         | 检查号 申请时间               | 描述信息            |              |                                  | -   |
| DX000038 | A                                   | 男 29Y [      | 2016/10/28 11          | :38:37          |              |                                  |     |
| DX000039 |                                     |              |                        |                 |              |                                  |     |
|          |                                     |              |                        |                 |              |                                  |     |
|          |                                     |              |                        |                 |              |                                  | T   |
| 🕀 🧞      | ×                                   |              |                        |                 |              |                                  |     |

#### а) Информация о списке:

В списке работ показывается список пациентов, ожидающих диагностики, на этой странице можно найти данные пациентов со станции диагностики RIS или DICOM. Они включают основную информацию — номер пациента, фамилию и имя, возраст и номер диагностики.

b) Поиск ожидающих диагностики пациентов:

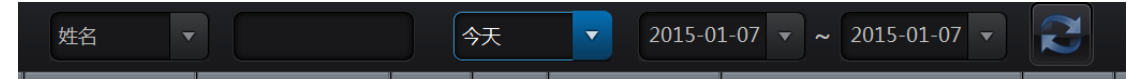

Точный поиск: нажмите [] после жа списке выберите три условия поиска — фамилию и имя, номер пациента и номер диагностики, в текстовое поле введите имя и фамилию и номер соответствующего пациента и номер диагностики, затем определите правильный временной диапазон. Если не заполнено, означает поиск по любому условию.

Период: нажмите [ ], выберите в выпадающем списке дату регистрации временной диапазон диагностики [Сегодня][За 2 дня][За 3 дня][За неделю][Пользовательский]; если выбрано условие поиска «Пользовательский», можно задать подробный интервал для поиска:

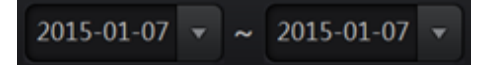

#### с) Обновление списка ожидающих диагностики:

Нажмите кнопку обновления , в соответствии с условиями обновится список ожидающих диагностики, можно по необходимости обновлять текущий список; С помощью сервиса Worklist можно в реальном времени получать информацию об ожидающих диагностики пациентах.

Имейте в виду: В Worklist также можно осуществлять обновление в соответствии с настройками, метод настройки списка *работ см. в разделе 9.1*. d) Информация о новых пациентах:

Нажмите кнопку [ . , чтобы вернуться на страницу входа, где можно зарегистрировать новых пациентов.

# е) Удаление ожидающих диагностики:

В списке ожидающих диагностики выберите одного пациента, нажмите кнопку

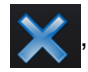

появится диалог подтверждения удаления.

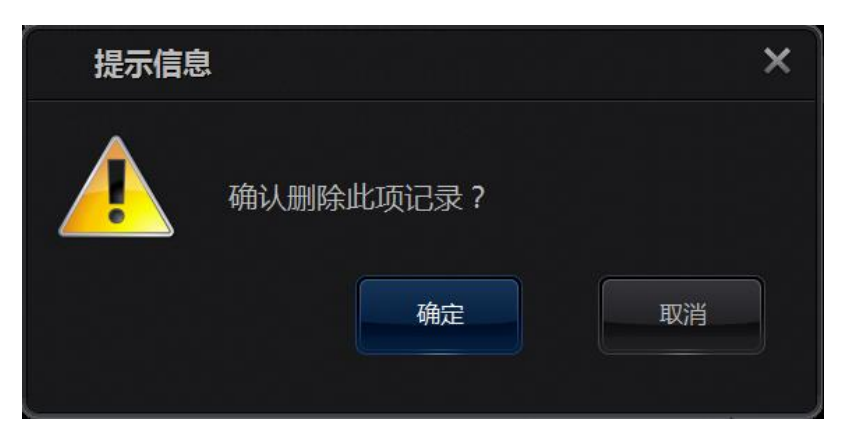

Если вы подтверждаете удаление записей о выбранных пациентах, нажмите «ОК»,

в противном случае нажмите «Отмена».

#### f) Редактирование показываемой информации:

Нажмите кнопку [---/--, появится диалог настройки показываемых столбцов. × 显示列设置 可选字段 已选字段 患者编号 增加-> 确定 描述信息 姓名 ↑年齢 <-删除 性别 检查号 申请时间 增加全部 上移 身高 体重 下移 删除全部 对齐方式: 左对齐

В диалоге настройки можно выбрать из столбцов полей поля информации о пациенте и добавить в показываемые, выбранные столбцы это показываемые в настоящий момент столбцы полей информации о пациенте, с помощью кнопок «Добавить->», «<-Удалить», «Добавить все» и «Удалить все» можно осуществить настройку показываемых в списке работ столбцов полей информации о пациенте.

В выпадающем списке<mark>м东方式: 左对齐 </mark>можно выбрать «По левому краю»,

«По центру» или «По правому краю», чтобы настроить выравнивание поля.

Выбрав поля в столбце «Выбранные поля», и нажав [Вверх] или [Вниз] можно изменить последовательность выбранных полей.

Завершив настройку нажмите кнопку [ОК], чтобы подтвердить либо [Отмена],

чтобы отменить изменения.

#### g) Начать диагностику:

Выберите пациента в списке ожидающих диагностики, щёлкните по нему двойным

щелчком либо нажмите кнопку, чтобы перейти к окну управления захватом изображения и сделать снимки для этой диагностики.

## 4.2 Регистрация

Нажмите [ 🕂 🗒 Личтобы перейти к странице локальной регистрации, как ниже:

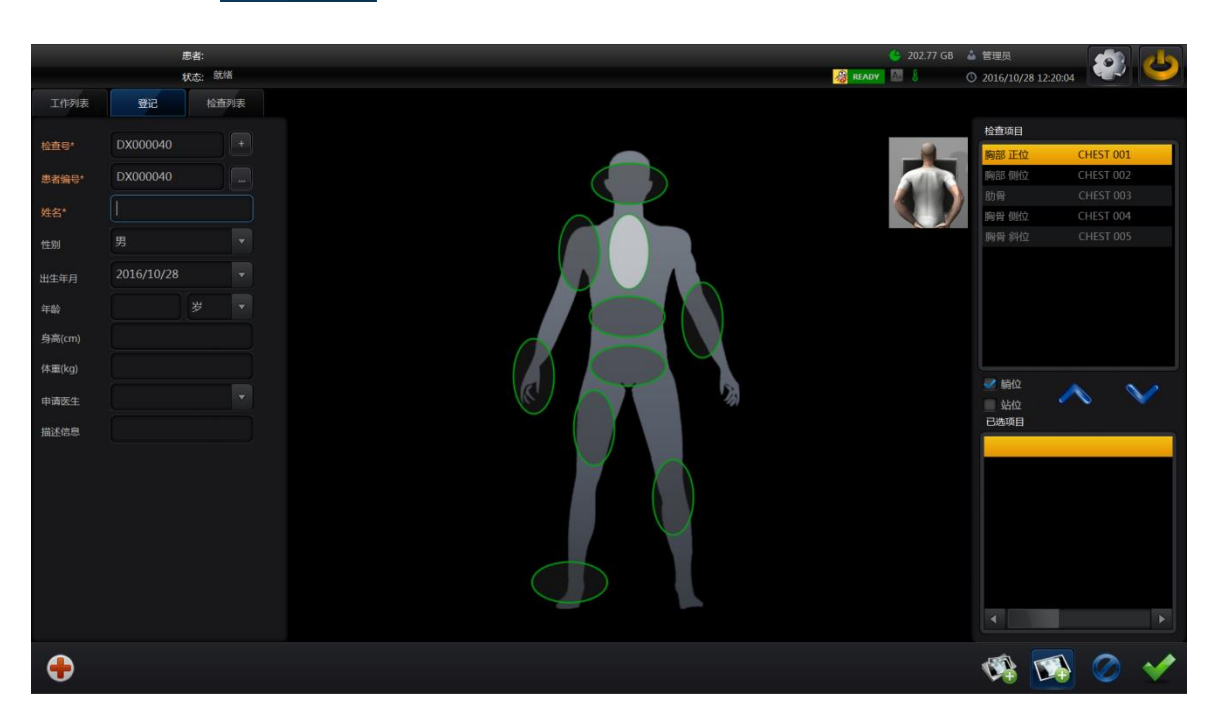

На этой странице можно зарегистрировать информацию о новом пациенте и выберите протокол или проект диагностики. Локальная регистрация включает два метода — обычная регистрация и экстренный осмотр.

#### а) Обычная регистрация

#### □Основная информация о пациенте

Номер диагностики: введите номер диагностики пациента. Система автоматически генерирует номер диагностики пациента, рекомендуем запретить пользователям изменять автоматически сгенерированный номер, номер диагностики пациента уникален. Номер пациента: введите номер пациента. Система автоматически генерирует номер пациента, рекомендуем запретить пользователям изменять автоматически сгенерированный номер, номер пациента уникален.

Фамилия и имя: введите фамилию и имя пациента.

Пол: выберите пол пациента (мужской, женский, прочий).

Месяц и год рождения: выберите год и месяц рождения пациента.

Возраст: введите возраст пациента, в соответствии с единицами возраста введите соответствующий год, месяц и день. Если дата рождения пациента не заполнена, после заполнения возраста система в соответствии с текущим временем системы автоматически сгенерируется дата рождения пациента.

Рост (см): введите рост пациента.

Вес (кг): введите вес пациента.

Врач-заявитель: выберите номер врача-заявителя.

Описание: введите дополнительные примечания о пациенте.

Имейте в виду: обозначенные «\* » поля обязательны для заполнения. Место диагностики: в соответствии с требованиями выберите на теле человека овальную серую кнопку и щёлкните по ней, кнопка изменит цвет на белый, это означает, что данная часть тела выбрана.

□ Протокол или проект диагностики

| <b>桧吉协议</b><br>胸部 正位 CH0001<br>胸部 例位 CH0002                                                                                                    | • Нажмите кнопку [ 🐼 ]=>Страница протокола                                                                                                    |
|----------------------------------------------------------------------------------------------------|----------------------------------------------------------------------------------------------------|
| <ul> <li>時部正子/脱位 CH0003</li> <li>防奈 CH0004</li> <li>時部 CH0005</li> <li>時部 江子/脱位 CH0006</li> <li>時部 江子/脱位 CH0007</li> <li>●</li> <li>●</li> &lt;</ul> | <ul> <li>Диагностики</li> <li>В столбце протокола диагностики выберите необходимое название протокола и щёлкните по нему двойным щелчком либо нажмите кнопку [ ], и этот протокол появится в столбце выбранных протоколов;</li> <li>Если щёлкнуть двойным щелчком по названию протокола диагностики в столбце выбранных протоколов или нажать кнопку [ ], то название этого протокола исчезнет из столбца выбранных протоколов;</li> </ul> |

| 检查项目                 |                                                               |
|----------------------|---------------------------------------------------------------|
| 左锁骨 UE 001           |                                                               |
| 左肩胛骨 前后位 UE 002      |                                                               |
| 左肩胛骨 Y-View UE 003   |                                                               |
| 左穿胸位 UE 004          | необходимого проекта и щелкните по нему двоиным               |
| 右锁骨 UE 014           | шелчком пибо нажмите кнопку [ ] и этот проект                 |
| 右肩胛骨 前后位 UE 015      |                                                               |
| 右肩胛骨 Y-View UE 016   | появится в столбце выбранных проектов.                        |
| 右穿胸位 UE 017          | <ul> <li>Если шёлкнуть двойным шелчком по названию</li> </ul> |
| ✓ 躺位                 | проекта диагностики в стопбце выбранных протоколов            |
|                      | прескла длатостики в стелеце высранных претсколов             |
| 已选项目                 | или нажать кнопку [ [ ], то название этого проекта            |
| 左锁骨 UE 001MT         |                                                               |
| 左肩胛骨 Y-View UE 003MT | исчезнет из столоца выоранных проектов,                       |
|                      | <ul> <li>В соответствии с необходимостью выберите</li> </ul>  |
|                      | лежачее/стоячее место;                                        |
|                      |                                                               |
|                      |                                                               |
| <                    |                                                               |
|                      |                                                               |
| r 🔊 🔊 🖌              |                                                               |
|                      |                                                               |
|                      |                                                               |
| ПОчистить:           | ишает информацию текущего зарегистрированного пациента        |

нформацию текущего зарегистрированного пациента.

□Начать диагностику:

, начинает получение изображения текущего пациента,

нажмите эту кнопку, чтобы перейти к окну захвата изображения.

## b) Экстренная регистрация

Когда при интегрированной диагностике или экстренной диагностике большого объёма данных пациентов требуется быстро ввести информацию о пациенте, можно использовать функцию экстренной регистрации, система автоматически сгенерирует

экстренную информацию и напрямую перейдён к странице захват изображения диагностика.

Нажмите кнопку экстренной диагностики [ ]=>Окно диагностики и сбора изображения, операции в окне захвата изображения см. в главе 5«Захват изображения».

В экстренном режиме даётся номер пациента и номер диагностики генерируется автоматически, фамилия и имя временно обозначаются как [EmergencyXX]:

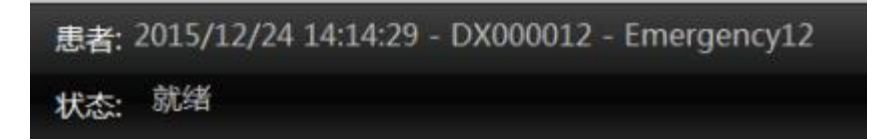

Возраст не заполнен, пол не определён. После окончания ожидания диагностики можно отредактировать эту информацию, этапы редактирования информации о пациенте *см. в Главе* 6«*Просмотр изображения*».

## 4.3 Список диагностик

Нажмите кнопку [ 检查列表 ], чтобы войти в окно списка диагностик, в этом окне можно найти информацию об указанных продиагностированных пациентах и записи соответствующих снимков.

|          |      | 患者: 2016/10/17 11:<br>状态: 就绪 | 42:43 - DX00 | 0027 - 14           |                |    |      |    |    | 🌜 202.77 GB 🍐 管理员<br>🔏 READY 🔯 🖡 🔘 2016/10/28 11:48:29 | ب 😵     |
|----------|------|------------------------------|--------------|---------------------|----------------|----|------|----|----|--------------------------------------------------------|---------|
| 工作列表     | 登记   | 检查列表                         |              |                     |                |    |      |    |    |                                                        | +/-     |
| 检查号      |      |                              | 一周内          | × 2016/10/22 •      | ~ 2016/10/28 - | 2  |      |    |    |                                                        |         |
| 1患者编号    | 姓名   | 性别                           | 年龄           | 检查时间)               | 国体数量           | 存储 | #JED | 领定 | 报告 | 协议                                                     | -       |
| DX000027 | 14   | 其他                           |              | 2016/10/24 15:10:55 | 3              |    |      |    |    | 颈椎 侧位/斜位:颈椎 开口位:颈椎 正位:                                 |         |
| DX000029 | 16   | 男                            |              | 2016/10/24 15:13:14 | 2              |    |      |    |    | 颈椎 侧位/斜位:颈椎 开口位:颈椎 正位:1                                |         |
| DX000032 |      |                              |              |                     |                |    |      |    |    | 髋关节;腰椎 正位:                                             |         |
| DX000033 |      |                              |              |                     |                |    |      |    |    |                                                        |         |
| DX000034 |      |                              |              |                     |                |    |      |    |    | 颈椎 侧位/斜位:颈椎 正位;腰椎 侧位;腰                                 | 3       |
| DX000035 |      |                              |              |                     |                |    |      |    |    |                                                        |         |
| DX000036 |      |                              |              |                     |                |    |      |    |    | 胸部 侧位:胸部 正位:                                           |         |
| DX000037 |      |                              |              |                     |                |    |      |    |    |                                                        |         |
|          |      |                              |              |                     |                |    |      |    |    |                                                        |         |
|          | al 🕋 |                              |              |                     |                |    |      |    |    | 於書約88.8                                                | -       |
| - 7 B    | 27 🔄 | S 👗                          |              | 📑 🖬 🖬               |                |    |      |    |    | 图像数量: 21                                               | 104 Car |

#### а) Информация о списке:

Список включает информацию о продиагностированных пациентах: номер пациента, фамилия и имя, пол, возраст, рост, вес, дата рождения, номер диагностики, диагностируемый участок, описание, количество изображений, отметка архивирования, отметка печати и т.д. Эта диагностическая информация предназначена для удобства показа, можно сконфигурировать показ в соответствии с требованиями больницы.

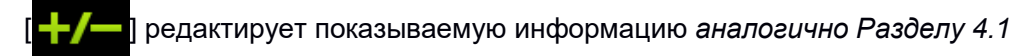

#### b) Отображение и поиск продиагностированных пациентов:

В управлении диагностиками предоставляется функция поиска по определённым

условиям. Введите необходимые условия поиска и нажмите кнопку

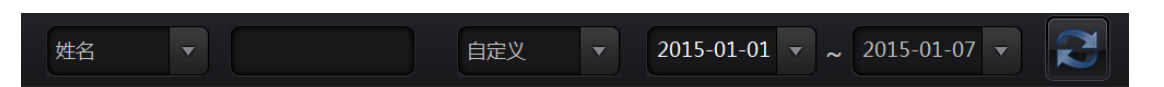

Условия поиска включают временной диапазон регистрации пациента, номер пациента, номер диагностики, фамилия и имя. Временной диапазон регистрации можно быстро выбрать с помощью кнопок, в том числе «Сегодня», «За 2 дня», «За 3 дня», «За неделю» и «Пользовательский». Выбрав условия поиска, нажмите кнопку «ОК», чтобы выполнить поиск и поместить соответствующих условиям поиска пациентов в список. **Имейте в виду:** если номер пациента, номер диагностики, фамилия и имя не заполнены, это означает произвольное условие.

#### с) Удаление продиагностированных:

В списке диагностик выберите продиагностированного пациента и нажмите кнопку

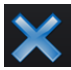

появится диалог подтверждения удаления.

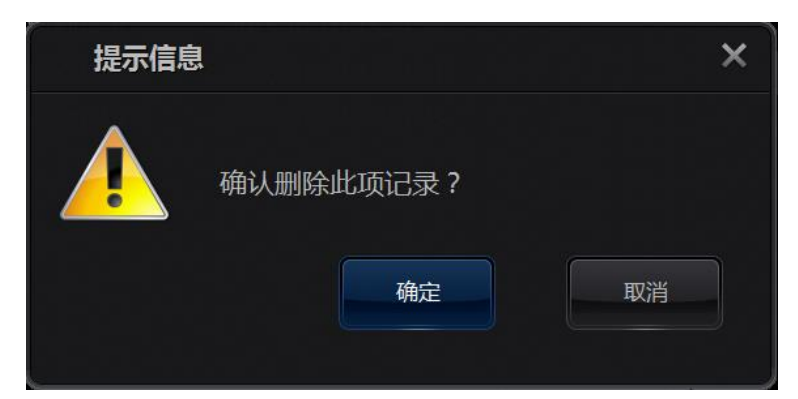

Если вы подтверждаете удаление записей о выбранных пациентах, нажмите [OK],

в противном случае нажмите [Отмена].

#### d) Просмотр изображения:

В списке диагностик выберите продиагностированного пациента и нажмите кнопку

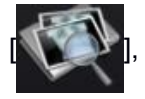

чтобы перейти к окну просмотра изображений.

#### е) Повторная диагностика:

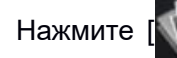

], чтобы перейти к окну захвата изображения, можно добавить

протокол или проект диагностики для повторной диагностики.

#### f) Архивирование изображений и запись на диск:

□Запись на диск:

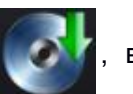

выберите или — несколько записей диагностик, затем

нажмите эту кнопку, чтобы начать операцию записи на диск, подробнее см. раздел 8.2

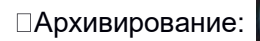

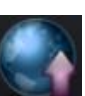

загрузить изображение в сетевое хранилище. Нажав эту

кнопку, можно загрузить выбранные изображения по заданному адресу хранения. Настройку пути сохранения подробно см. в разделе 9.2 «Управление диагностиками»

Печать:

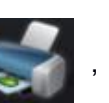

использует подключённое устройство печати для печати

изображений, настройки печати см. в разделе 8.3

Выбрать все выбирает всю информацию в списке пациентов, вся выбранная

информация в списке показывается жёлтым цветом.

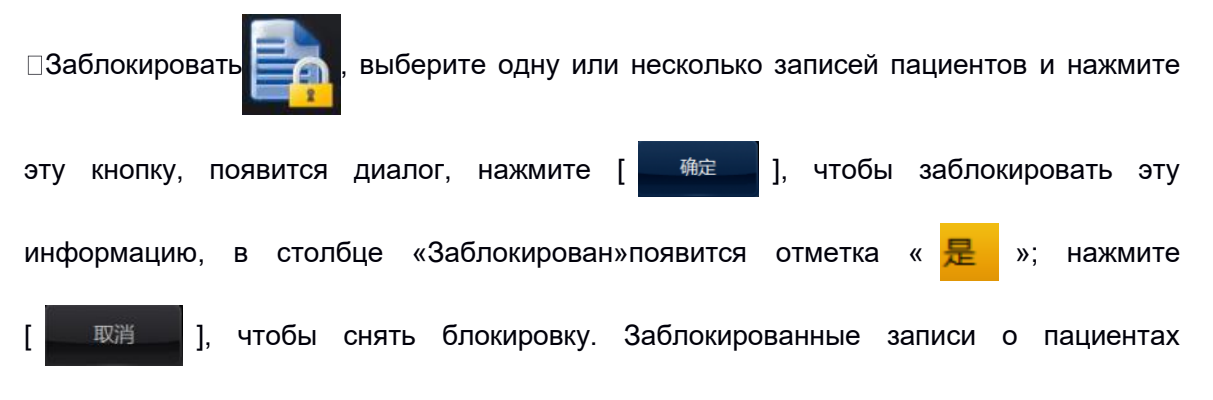

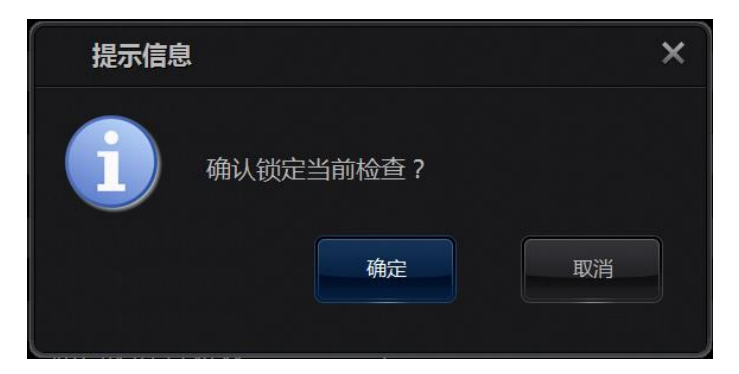

невозможно удалить.

□Очередь загрузки \_\_\_\_\_, когда система не подключена к серверу PACS, нажав на эту

кнопку, можно добавить выбранный проект в очередь загрузки, чтобы загрузить его после установки соединения. В диалоге выбора очереди сохранения можно выполнять

операции обновления, повторения, перемещения и отмены.

| 存储队      | 列        |        |          |        | ×         |
|----------|----------|--------|----------|--------|-----------|
| 检查号      | 患者编号     | 姓名     | 设备名称     | 存储     | 检查时间      |
| DX000017 | DX000017 | AAS    | AE_TITLE | ;;; 错误 | 2015-04-0 |
| DX000018 | DX000018 | SSDASD | AE_TITLE | ;;; 错误 | 2015-04-0 |
| DX000025 | DX000025 | ASD    | AE_TITLE | ;;; 错误 | 2015-04-0 |
| DX000026 | DX000026 | QWE    | AE_TITLE | ;;; 错误 | 2015-04-0 |
| DX000027 | DX000027 | ZXC    | AE_TITLE | ;;; 错误 | 2015-04-0 |
| DX000028 | DX000028 | XCV    | AE_TITLE | ;;; 错误 | 2015-04-0 |
| DX000029 | DX000029 | AAA    | AE_TITLE | ;;; 错误 | 2015-04-0 |
| DX000030 | DX000030 | WWW    | AE_TITLE | ;;; 错误 | 2015-04-0 |
| DX000031 | DX000031 | AAD    | AE_TITLE | ;;; 错误 | 2015-04-0 |
| DX000032 | DX000032 | XXC    | AE_TITLE | ;;; 错误 | 2015-04-0 |
|          |          |        |          |        |           |
|          | 刷新       | 重试     | 移除       | 取消     |           |

□Очередь печати , когда система не подключена к серверу PACS, нажмите кнопку, чтобы добавить выбранный проект в очередь сетевой печати, чтобы напечатать его после установки соединения. В диалоге выбора очереди печати можно выполнять операции обновления, повторения, перемещения и отмены.

| 打印队列       | IJ |             |    | ×    |
|------------|----|-------------|----|------|
| 姓名         | 页  | 打印机         | 打印 | 打印数量 |
| ASD        | 1  | DICOM_PRINT | 错误 | 1    |
| XCV        |    | DICOM_PRINT | 错误 |      |
| Emergency1 |    | DICOM_PRINT | 错误 |      |
|            |    |             |    |      |
|            |    |             |    |      |
|            |    |             |    |      |
|            |    |             |    |      |
|            |    |             |    |      |
|            |    |             |    |      |
|            |    |             |    |      |
| 屏          | 制新 | 重试          | 移除 | 取消   |

# Глава 5. Захват изображения

Для перехода к окну захвата изображения есть несколько способов:

В списке работ выберите запись пациента, щёлкните по ней двойным щелчком

или нажмите [

□В списке работ или окне входа нажмите кнопку «Экстренный осмотр» [

□В окне списка диагностик нажмите кнопку «Добавить протокол» [

Телосложение диагностируемого пациента, участок съёмки, проект диагностики, протокол диагностики, настройка параметров и уменьшенное изображение поясняются ниже.

В этом разделе в основном осуществляется контроль захвата изображений пациента, в том числе проект диагностики, условия экспозиции и т.д.

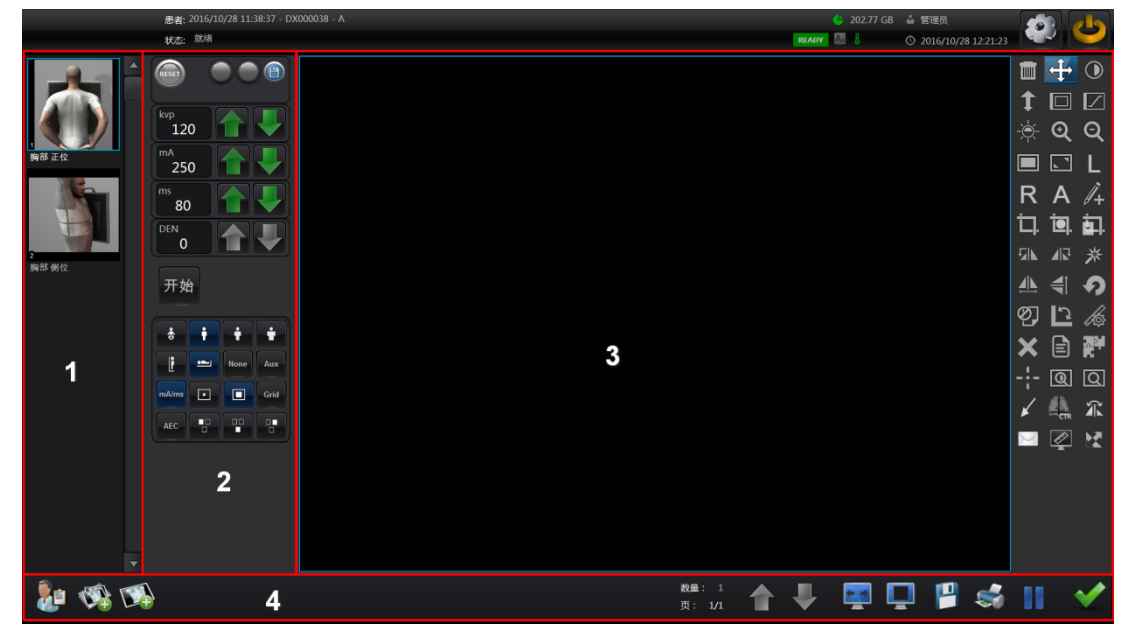

Имейте в виду: в зависимости от конфигурации оборудования и настроек системы

функции и операции окна могут различаться.

[1]Схема расположения

- [2]Настройки экспозиции
- [3]Предварительный просмотр изображения

#### [4]Панель инструментов

#### 5.1Схема проекта диагностики

В этом разделе показывается схема диагностируемых участков тела всех выбранных при регистрации пациентов, на изображении можно увидеть конкретные продиагностированные участки тела и основную последовательность съёмки, чтобы дать пользователю наглядную информацию. В случае экстренных пациентов часть информации не показывается, необходимо добавить на панели инструментов проекты или интерфейс диагностики, этапы добавления см. в *разделе 4.2«Регистрация»*.

#### 5.2Настройки экспозиции

Каждый диагностируемый участок имеет параметры экспозиции по умолчанию, пользователь может в соответствии с необходимостью вручную изменить эти предварительно установленные параметры. Отредактировав и нажав [[]] можно сохранить отредактированные параметры в качестве параметров экспозиции по умолчанию для текущего участка тела, если не нажимать эту кнопку, отредактированные параметры будут использоваться только для данной экспозиции.

а) Индикатор экспозиции и сброс сообщения об ошибке:

|       | Нажмите ручной рычаг экспозиции, индикатор загорится 🔵 🔴 ,                                                                                                    |
|-------|----------------------------------------------------------------------------------------------------|
|       | зелёный индикатор означает, что подготовка завершена;<br>Продолжайте удерживать рычаг, чтобы начать экспозицию.                                                                                                    |
|       | индикатор экспозиции загорится 🔵 🔾 , в процессе экспозиции                                                                                                    |
|       | горит жёлтый индикатор.                                                                                                    |
| RESET | При сообщении системы об ошибке эта кнопка загорается,<br>одновременно показывается код ошибки. Нажмите эту кнопку,<br>чтобы сбросить сообщение об ошибке, если неполадку невозможно<br>устранить, свяжитесь с инженером службы поддержки. |

**b**) Настройки показателей высокого напряжения:

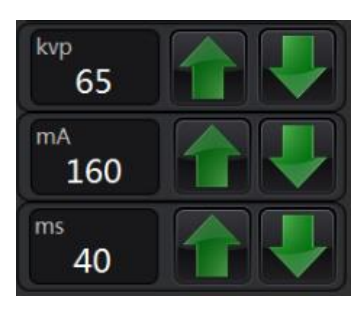

KVp: киловольтное напряжение; mA : миллиамперы; mS: миллисекунды;DEN (по выбору); здесь показывается значение данного параметра диагностики в системе по умолчанию, можно в соответствии с фактической необходимостью, нажимая кнопки увеличить/уменьшить, отредактировать это значение.

с) Телосложение пациента: при нажатии соответствующей кнопки этот параметр на синий и его можно выбрать.

| • | тучный взрослый | • | обычный взрослый |
|---|-----------------|---|------------------|
| • | худой взрослый  | • | ребёнок          |

е) Койко-место: при нажатии соответствующей кнопки этот параметр на синий и

#### его можно выбрать.

| Ŀ                                     | Стоячее | • | Лежачее |
|---------------------------------------|---------|---|---------|
| i i i i i i i i i i i i i i i i i i i |         |   |         |

f) Фокус: при нажатии соответствующей кнопки этот параметр на синий и его можно выбрать.

|      | Малый фокус     | Большой фокус |
|------|-----------------|---------------|
| Grid | Решётка снимков |               |

d) Режим экспозиции: при нажатии соответствующей кнопки этот параметр на синий и его можно выбрать.

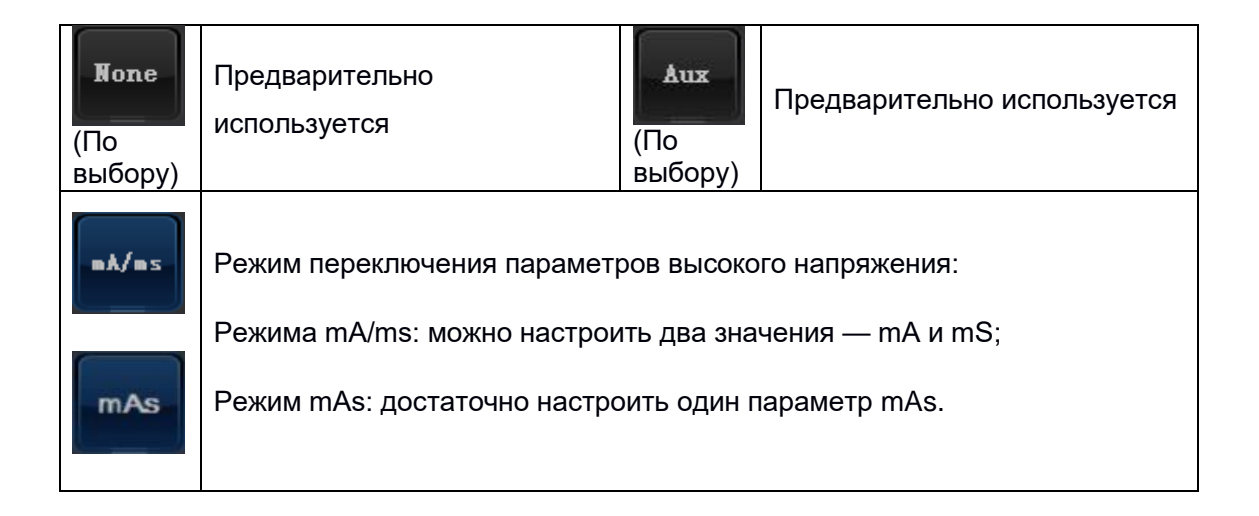

# 5.3Предварительный просмотр изображения

После срабатывания экспозиции система захватывает изображение и показывает его в зоне предварительного просмотра, на схема диагностируемых участков тела также одновременно переключается на уменьшенное изображение захваченного изображения, как ниже:

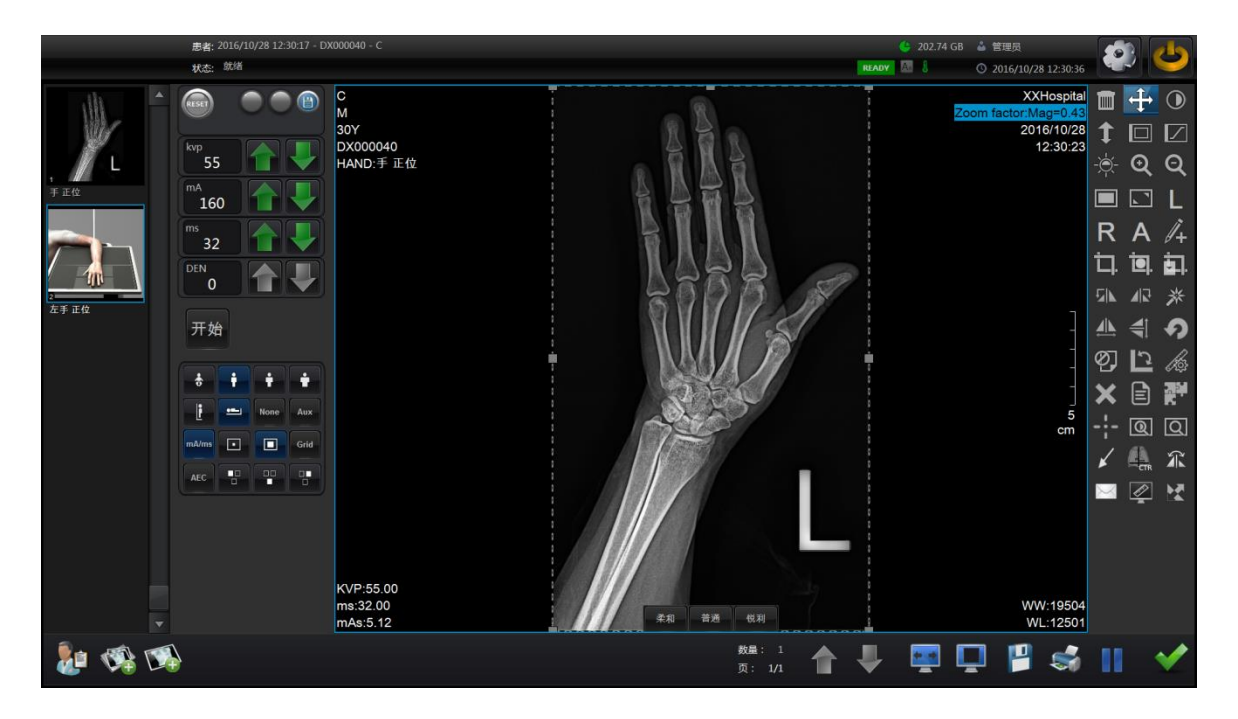

Если производится съёмка нескольких участков, после получения первого снимка система автоматически переключается на следующий участок и готовится к экспозиции. Рамка схемы подготовки экспозиции становится синей.

## 5.4Панель инструментов

В этом разделе можно осуществлять сохранение, удаление, печать захваченного изображения и переключать предварительный просмотр изображения.

| При<br>инфор | нажати<br>мации о | и это<br>о диагно | й кнопки<br>остике]. | ПОЯВИТСЯ | диалог    | [Редактирование |
|--------------|-------------------|-------------------|----------------------|----------|-----------|-----------------|
|              | 修改检查信             | 息                 |                      |          |           | ×               |
|              | 检查号*              | DX000203          |                      |          | 74        | <b>御</b> 定      |
|              | 患者编号*             | DX000203          |                      |          |           |                 |
|              | 姓名                | sdfasdf           |                      |          |           | 2消              |
|              | 性别                | 其他                |                      |          | •         |                 |
|              | 出生年月              | 1992-01-04        |                      |          | ▼ <b></b> |                 |
|              | 年齢                | 23                |                      |          | ▼<        | 换               |
|              | 身高(cm)            |                   | 体重 ( kg )            |          |           | E40             |
|              | 描述信息              |                   |                      |          |           |                 |
|              |                   | 检查协               | il                   |          |           |                 |
|              |                   |                   |                      |          |           |                 |

Здесь можно отредактировать номер диагностики, номер пациента, фамилию и имя, пол, возраст, рост, вес, дату рождения и описание диагностики, а затем нажать «OK».

При возникновении путаницы в пациентах, если зарегистрирован Василий Пупкин, а сфотографировали Ивана Иванова, который ещё только в списке ожидающих диагностики, можно выбрать «Поменять пациентов». В поле диагностики выберите ожидающего диагностики Ивана Иванова, тогда соответствующая текущему изображению информация о диагностике будет соотнесена с Иваном Ивановым, а Василий Пупкин будет автоматически перенесён в список ожидающих диагностики.

|          | 世名           | 性别 | 检查号      |   | 确? |
|----------|--------------|----|----------|---|----|
| DX000217 | Emergency217 | 其他 | DX000217 |   |    |
| DX000218 | Emergency218 | 其他 | DX000218 |   | 取清 |
| DX000219 | sdf          | 男  | DX000219 | 1 |    |
| DX000220 |              |    |          |   |    |
| DX000222 |              |    | DX000222 |   | 史前 |
|          |              |    |          |   | 林  |
|          |              |    |          |   |    |
|          |              |    |          |   | 查打 |
|          |              |    |          |   |    |
|          |              |    |          | - |    |

| При нажатии этой кнопки появится диалог добавления протокола                                              |  |  |  |
|----------------------------------------------------------------------------------------------------|--|--|--|
| диагностики, <b>этапы добавления протокола диагностики</b>                                                |  |  |  |
| подробно см. в разделе 4.2 «Регистрация».                                                                 |  |  |  |
| При нажатии этой кнопки появится диалог добавления проекта                                                |  |  |  |
| диагностики, <b>этапы добавления протокола диагностики</b>                                                |  |  |  |
| подробно см. в разделе 4.2 «Регистрация».                                                                 |  |  |  |
| Предыдущая страница                                                                                       |  |  |  |
| Следующая страница                                                                                        |  |  |  |
| Выберите изображение для предпросмотра и нажмите эту кнопку, и изображение будет развёрнуто на весь экран |  |  |  |
| Регулирует расположение изображения, например: нажмите • и в<br>окне отобразится следующев                |  |  |  |
| Сохранить захваченное изображение: сохраняет в место по умолчанию                                         |  |  |  |

| Ś            | Напечатать захваченное изображение                                                  |  |  |  |  |  |
|--------------|-------------------------------------------------------------------------------------|--|--|--|--|--|
|              | Нажмите эту кнопку для приостановки текущей диагностики и вернуться к списку работ. |  |  |  |  |  |
| $\checkmark$ | Нажмите эту кнопку для сохранения изображения и перехода к окну списка.             |  |  |  |  |  |

# Глава 6. Просмотр изображения

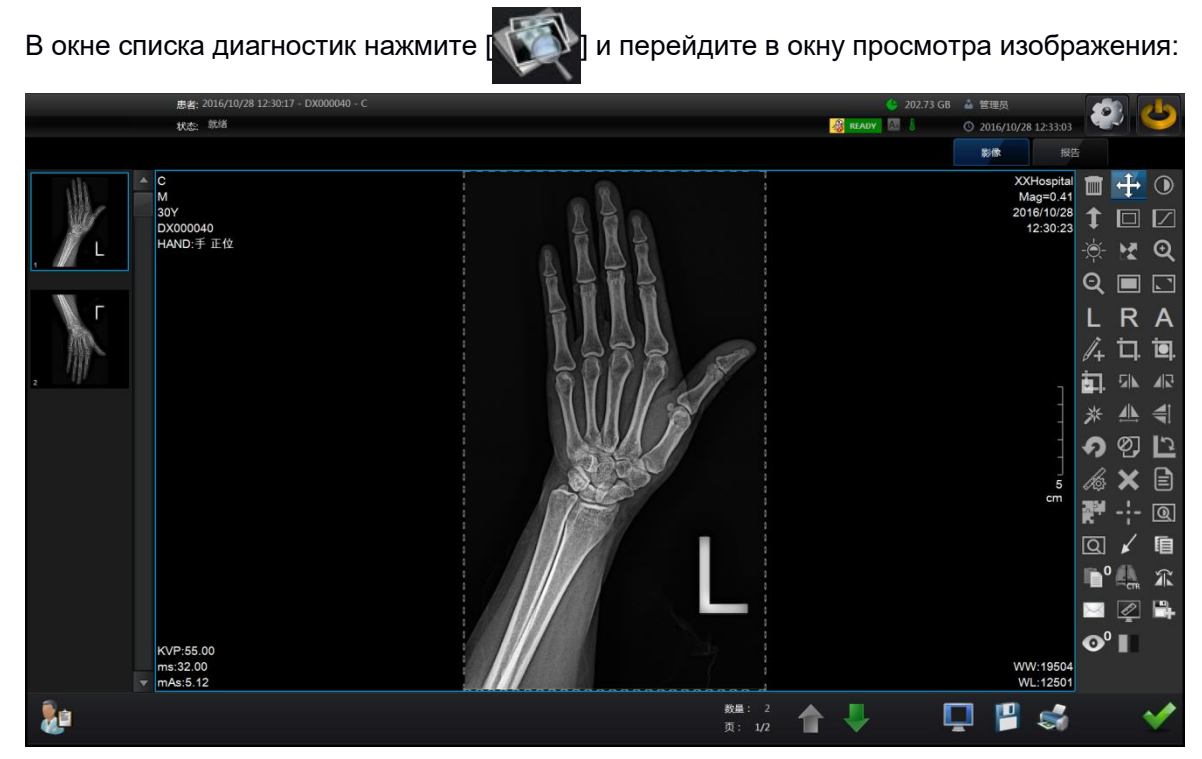

Можно осуществлять операции и управление изображениями с помощью кнопок панели инструментов.

# 6.1 Инструменты для обработки

## а) Панель обработки

| Кнопка   | Назначение                                             | Описание                                                                                                    |
|----------|--------------------------------------------------------|----------------------------------------------------------------------------------------------------|
| <b>I</b> | Вертикальный<br>переворот                              | При нажатии этой кнопки изображение вертикально переворачивается вверх-вниз                                                                                        |
|          | Горизонтальный<br>переворот                            | При нажатии этой кнопки изображение горизонтально переворачивается влево-вправо                                                                                    |
| 5        | Поворот против<br>часовой стрелки на<br>90°            | При нажатии этой кнопки изображение поворачивается против часовой стрелки на 90°                                                                                   |
|          | Поворот по<br>часовой стрелке на<br>90°                | При нажатии этой кнопки изображение поворачивается по часовой стрелке на 90°                                                                                       |
|          | Инструмент<br>произвольного<br>поворота<br>изображения | Появится поле ввода угла, введите желаемый угол<br>поворота, по умолчанию осуществляется поворот<br>влево.<br>Input angle value(L:value>0 R:vlaue<0)<br>通 确定 撤销 取消 |
|          | Ширина и<br>положение окна                             | После нажатия этой кнопки при щелчке левой кнопкой в зоне показа текущего изображения указатель мыши                                                               |
|        | 1                                                                  |                                                                                                    |  |  |
|--------|--------------------------------------------------------------------|----------------------------------------------------------------------------------------------------|--|--|
|        |                                                                    | меняется на 🛟. При перемещении указателя вверх                                                                                                    |  |  |
|        |                                                                    | окно в высоту уменьшается; при перемещении                                                                                                    |  |  |
|        |                                                                    | указателя вниз окно в высоту увеличивается; при                                                                                                    |  |  |
|        |                                                                    | перемещении указателя влево окно в ширину                                                                                                    |  |  |
|        |                                                                    | уменьшается; при перемещении указателя вправо, окно                                                                                                    |  |  |
|        |                                                                    | в ширину увеличивается. Ширина и высота окна                                                                                                    |  |  |
|        |                                                                    | изображения в реальном времени показывается в                                                                                                    |  |  |
|        |                                                                    | правом нижнем углу зоны показа:                                                                                                    |  |  |
|        |                                                                    | WL:6340<br>WW:8961                                                                                                    |  |  |
| -``@`- | Ширина и высота<br>окна по умолчанию                               | При нажатии этой кнопки восстанавливается ширина и<br>высота окна изображения по умолчанию                                                                                                    |  |  |
|        |                                                                    | После нажатия данного значка при нажатии левой                                                                                                    |  |  |
|        |                                                                    | кнопкой мыши в выбранном изображении и                                                                                                    |  |  |
|        |                                                                    | перетаскивания возникнет настраиваемая                                                                                                    |  |  |
|        |                                                                    | прямоугольная область, если отпустить кнопку мыши,                                                                                                    |  |  |
|        |                                                                    | выбранная область, то есть область интереса,                                                                                                    |  |  |
|        |                                                                    | отобразится в окне по его высоте и ширине. Функцию                                                                                                    |  |  |
|        |                                                                    | можно использовать повторно. В отличие от высоты и                                                                                                    |  |  |
|        |                                                                    | ширины целого окна, в окне ROI показывается                                                                                                    |  |  |
|        |                                                                    | оптимизированный участок изображения.                                                                                                    |  |  |
|        | Настройка окна<br>ROI: Ширина и<br>высота окна<br>области интереса | 200     201     Masco       200     201     101       201     201     101       101     201     101       101     201     101       101     201     101       101     201     101       101     201     101       101     201     101       101     201     101       101     201     101       101     201     101       101     201     101       101     201     101 |  |  |
|        | Инвертировать<br>изображение                                       | КР:55.00<br>ж:80.00<br>терри нажатии на эту кнопку тёмные и светлые участки<br>изображения инвертируются.                                                                                                    |  |  |
|        |                                                                    |                                                                                                    |  |  |

|          | Совмещение<br>изображений                                                     | При нажатии на эту кнопку открывается ок<br>составления изображений                                                                                                    |  |  |  |
|----------|-------------------------------------------------------------------------------|----------------------------------------------------------------------------------------------------|--|--|--|
|          | Удалить текущее<br>изображение                                                | После нажатия на эту кнопку подтвердите удаление                                                                                                    |  |  |  |
| 1        | Масштаб                                                                       | После нажатия на эту кнопку при нажатии левой кнопки<br>мыши внутри изображения и перетаскивании вверх<br>изображение будет увеличиваться, а при<br>перетаскивании вниз — уменьшаться                                                    |  |  |  |
| 菜        | Продвинутая Г<br>обработка д                                                  | Іри нажатии на эту кнопку открывается страница<br>продвинутой обработки, подробно она объясняется в<br>цальнейших главах.                                                                                                    |  |  |  |
| <b>?</b> | Сброс При нажатии на эту кнопку изобра восстанавливается в исходное состояние |                                                                                                    |  |  |  |
| Ø        | Аннулировать:<br>Аннулирует<br>текущее<br>изображение                         | При нажатии на эту кнопку появится диалог<br>аннулирования, выберите причину аннулирования<br>(если выбрано Настройки системы-Локальные<br>параметры-Управление качеством)                                                               |  |  |  |
| J        | Измерение угла:<br>Отметить угол на<br>изображении                            | После нажатии этой кнопки можно щёлкнуть мышью в<br>зоне показа изображения для определения начальной<br>точки, вершины и конечной точки угла, и система<br>автоматически отобразит размер угла. Угол<br>показывается в начальной точке. |  |  |  |

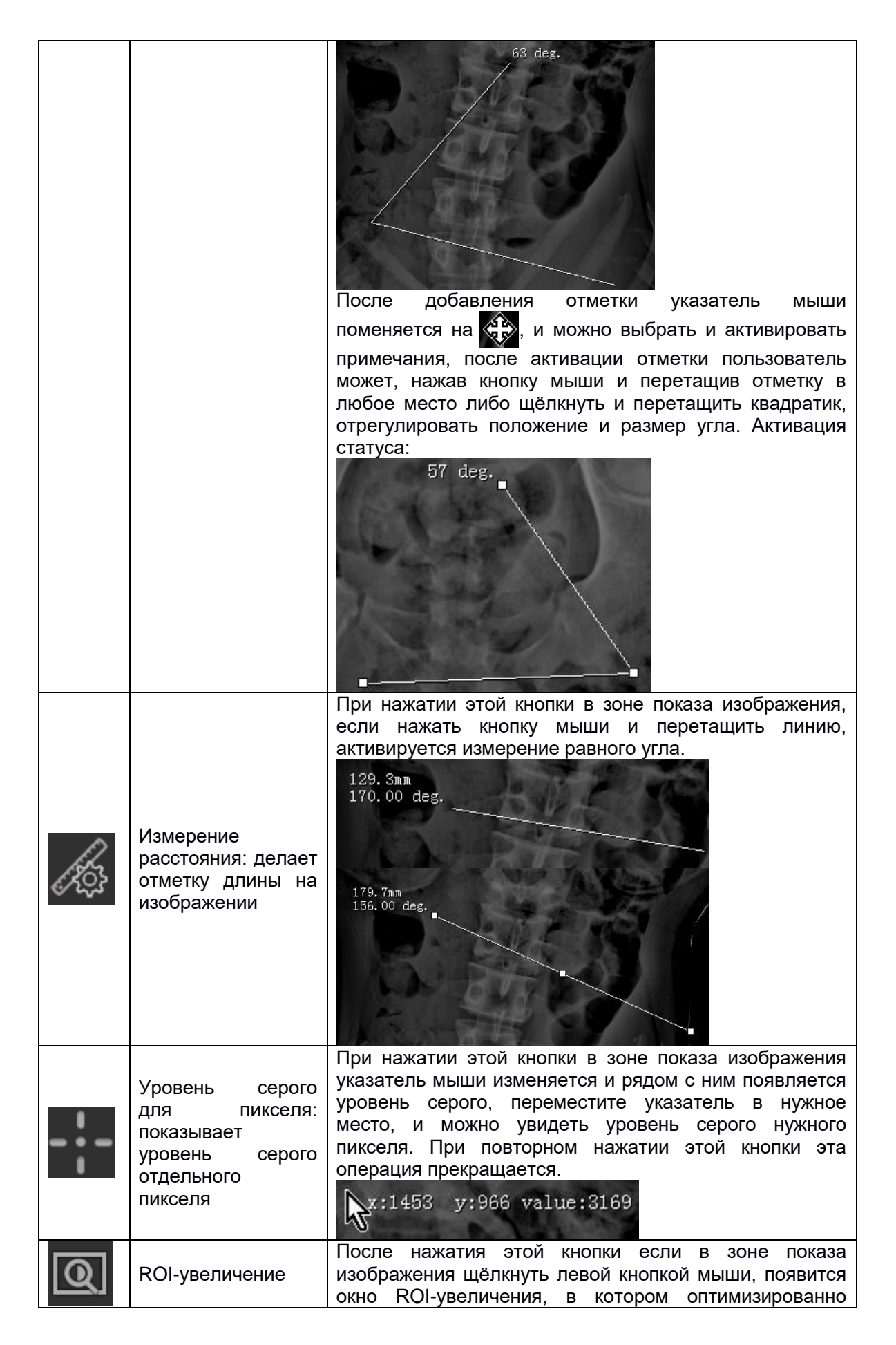

| 0  |                                                                                                    |                                                                                                    |
|----|----------------------------------------------------------------------------------------------------|----------------------------------------------------------------------------------------------------|
|    |                                                                                                    | показывается часть изображения, если нажимать кнопки — , изображение в этом окне увеличивается                                                                                                    |
|    |                                                                                                    | и уменьшается, если нажать 🐼 , этот инструмент                                                                                                    |
|    |                                                                                                    | выключается; когда указатель мыши изменяется на                                                                                                    |
|    |                                                                                                    | 📿 , если нажать левую кнопку мыши и перетащить                                                                                                    |
|    |                                                                                                    | указатель, можно отрегулировать положение окна,<br>чтобы просмотреть другие интересующие участки                                                                                                    |
|    |                                                                                                    | изооражения.                                                                                                    |
|    |                                                                                                    | При нажатии этой кнопки открывается окно локального<br>увеличения, в коне показывается увеличенное<br>исходное изображение, операция аналогична ROI-<br>увеличению.                                                                                                    |
| ର୍ | Локальное<br>увеличение                                                                                                    | Q                                                                                                    |
|    | Информация об<br>изображении:<br>скрывает<br>информацию об<br>изображении                                                                    | При нажатии этой кнопки информация вокруг<br>изображения скрывается, а при повторном нажатии<br>показывается.                                                                                                    |
|    | Окно высоты и<br>ширины окна: при<br>регулировании<br>высоты и ширины<br>окна напрямую<br>изменяется высота<br>и ширина окна<br>изображения. | Настройка окна гистограммы, при нажатии этой кнопки<br>в левом нижнем углу появляется диалог настройки<br>гистограммы, при повторном нажатии флажок<br>скрывается. Можно по отображаемой гистограмме<br>двумя слайдерами вверху и внизу быстро настроить<br>высоту и положение окна |

|          | Кардиоторакальны           | На ортографическом снимке груди пациента                                                                                                    |
|----------|----------------------------|----------------------------------------------------------------------------------------------------|
| CTR      | й индекс                   | производятся отметки как указано ниже:<br>Отметка 1: центральная линия;<br>Отметка 2: Максимальный диаметр грудной клетки;<br>Отметки 3+4: Максимальный диаметр сердца;<br>Кардиоторакальный индекс=(Длина отметки 3+длина<br>отметки 4)/длина отметки 2.                                   |
| *        | Стрелка                    | Используется для отметки определённого участка или точки                                                                                                    |
|          | Копирование<br>изображения | Перед входом в окно считывания снимка пациента<br>нажмите [[], чтобы скопировать                                                                                                    |
| n=a. 1   | Вставка                    | Нажмите [ 🛅 ] для вставки, после вставки                                                                                                    |
|          | изображения                | необходимо нажать кнопку «Сохранить» внизу, чтобы сохранить изображение и выйти.                                                                                                    |
| $\times$ | Письмо                     | Если установлена почтовая программа Outlook, при<br>нажатии этой кнопки в появившемся письме введите<br>почту адресата, тему, текст, если снимки сделаны,<br>можно нажать кнопку «Добавить», выбрать текущее<br>изображение, затем нажать «Отправить» и DR вызовет<br>Outlook для отправки. |

|          |                | 发送邮件       ×         邮箱地址(用分隔邮箱地址)       ····································                                                                                      |
|----------|----------------|----------------------------------------------------------------------------------------------------|
|          | Показать       | При нажатии этой кнопки появится                                                                                                    |
|          | корректировку  | окно корректировки, измерьте линейкой                                                                                                    |
|          |                | горизонтальную и вертикальную длину                                                                                                    |
|          |                | окна корректировки, введите их в поле,                                                                                                    |
|          |                | нажмите «ОК» и изооражение оудет                                                                                                    |
|          |                |                                                                                                    |
|          |                |                                                                                                    |
|          | Сохранить как  | Как и инструмент копирования/вставки используется                                                                                                    |
|          |                | том, что инструмент копирования/вставки может                                                                                                    |
|          |                | использоваться между несколькими пациентами, в то                                                                                                    |
|          |                | время как «Сохранить как» можно использовать только                                                                                                    |
|          |                | в окне чтения снимков одного пациента.                                                                                                    |
|          | Сопоставить на | При нажатии этой кнопки система выдаст окно выбора                                                                                                    |
|          | весь экран     | изображения, нажмите кнопку добавить, чтобы выбрать                                                                                                    |
| <b>•</b> |                | чтобы перейти к сопоставлению изображений. Имейте<br>в виду, если происходит захват изображения, перед<br>выбором этого инструмента нажмите кнопку<br>«Сохранить». |

|             | С<br>Му<br>РУС<br>РУС<br>РУС<br>РУС<br>РУС<br>РУС<br>РУС<br>РУС                                                                                                    | XVHosta<br>Negro 2<br>2016/102<br>12:30:2<br>5<br>cm<br>WW: 2195<br>WH: 1524                                                            |
|-------------|----------------------------------------------------------------------------------------------------|----------------------------------------------------------------------------------------------------|
| Сопоставить | При нажатии этой кнопки система выд                                                                                                    | цаст                                                                                                    |
| инверсию    | инвертированное текущее изображение, что                                                                                                    | обы                                                                                                    |
|             | медицинский работник мог поставить диагноз.                                                                                                    |                                                                                                    |
|             | C<br>My<br>307<br>0000040<br>HNND, F II E2<br>KVP 55 00<br>mks. 512<br>KVP 55 00<br>mks. 512<br>KVP 55 00<br>mks. 512<br>KVP 55 00<br>KVP 55 00 | XX15sph<br>Mag=0 4<br>2014102<br>12:30.2<br>6<br>0<br>0<br>0<br>0<br>0<br>0<br>0<br>0<br>0<br>0<br>0<br>0<br>0<br>0<br>0<br>0<br>0<br>0 |

# b) Панель вида:

| Q        | Увеличить               | При каждом щелчке мыши изображение автоматически увеличивается на 110%                                                                                      |
|----------|-------------------------|----------------------------------------------------------------------------------------------------|
| ସ୍       | Уменьшить               | При каждом щелчке мыши изображение автоматически уменьшается на 110%                                                                                        |
| []       | Адаптировать<br>окно    | При щелчке по этому значку окно автоматически адаптируется, чтобы максимально отобразить изображение целиком.                                               |
|          | Фактический<br>размер:  | При нажатии этой кнопки изображение возвращается к фактическому размеру                                                                                     |
| <b>↓</b> | Сместить<br>изображение | После щелчка по этому значку если в зоне показа<br>изображения нажать левую кнопку мыши и<br>перетащить, изображение сместится вслед за<br>указателем мыши. |

**Примечание:** Щёлкнув средней кнопкой мыши или прокрутив колёсико в зоне показа изображения можно уменьшить или увеличить изображение

## с) Панель инструментов:

| L          | Отметка «Левый»:<br>ставит отметку на<br>изображении, L<br>означает left.                                 | После нажатия этой кнопки щёлкните по месту на<br>изображении, где нужно поставить отметку, и на<br>изображении появится отметка L. Нажав и<br>перетащив мышью можно изменить положение<br>отметки. Нажав + или - можно отрегулировать<br>размер примечания, на рис. внизу активировано                                     |  |
|------------|----------------------------------------------------------------------------------------------------|----------------------------------------------------------------------------------------------------|--|
| R          | Отметка<br>«Правый»: ставит<br>отметку на<br>изображении, R<br>означает right.                            | Аналогично отметке «Правый»                                                                                                    |  |
| Α          | Отметка «Анфас»:<br>ставит отметку на<br>изображении, А<br>означает снимок<br>анфас<br>(ортографический). | Аналогично отметке «Правый»                                                                                                    |  |
| <i>I</i> + | Текстовое<br>примечание                                                                                   | После нажатия этой кнопки в зоне показа<br>изображения появится текстовое поле, введите<br>текст и нажмите [OK], текст объединится с<br>изображением, если нажать [Отмена], эта операция<br>будет отменена.                                                                                                    |  |
| <b>Ц</b> . | Обрезать:<br>обрезает<br>изображение по<br>заданному<br>прямоугольнику                                    | После нажатия этой кнопки при щелчке левой<br>кнопкой по изображению и перетаскивании<br>отображается рамка, если навести указатель на<br>границу обрезки указатель изменяется на стрелку,<br>после этого нажав кнопку и перетащив можно<br>изменить размер области обрезки                                                 |  |
| i.         | Выбор<br>фиксированной<br>области обрезки                                                                 | При нажатии этой кнопки появится диалог выбора<br>размера области обрезки, можно выбрать заданный<br>размер либо ввести пользовательские размеры в<br>поля ширины и высоты, после нажатия [OK]<br>необходимая область в зоне изображения<br>обрежется<br>17х17 14х17 14х14 12х15 11х17<br>11х14 10х14 10х12 9х15 8х10<br>宽度 |  |

| Ō. | Круглая обрезка            | После нажатия этой кнопки при щелчке левой кнопкой по изображению в начальной точке и перетаскивании, после отпускания кнопки мыши отобразится круглая область обрезки, при наведении мыши на границу обрезки, указатель изменится на , и можно отрегулировать размер области обрезки. |
|----|----------------------------|----------------------------------------------------------------------------------------------------|
| ×  | Удалить<br>выбранную метку | Выберите удаляемое примечание и нажмите эту<br>кнопку.                                                                                                    |

# 6.2 Продвинутая обработка

Нажмите [ 🔆 ], чтобы войти в окно продвинутой обработки:

На этой странице можно выполнить более тонкую обработку изображения.

г режим участка. На этой странице можно задать диагностируемый участок тела,

телосложение, койко-место и проект диагностики и таким образом выбрать группу параметров экспозиции, затем при нажатии [图像处理], система покажет обработанное изображение.

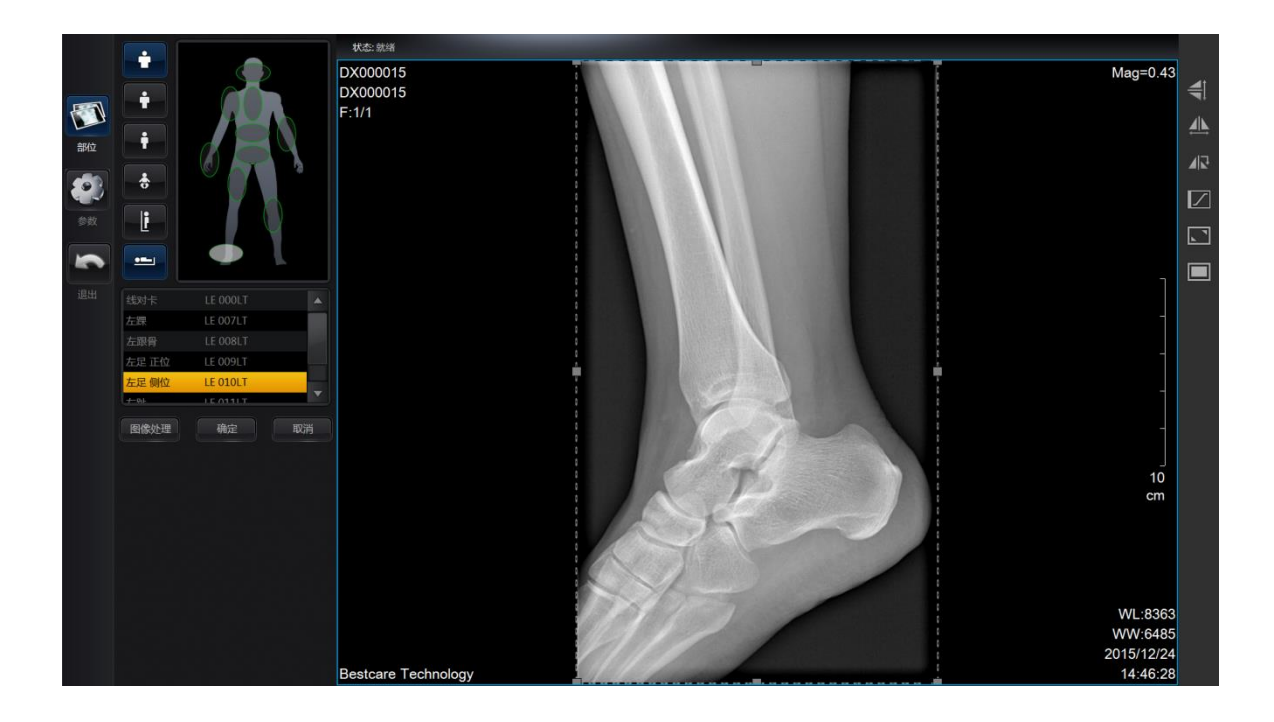

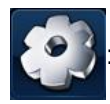

ет режим подробных параметров.

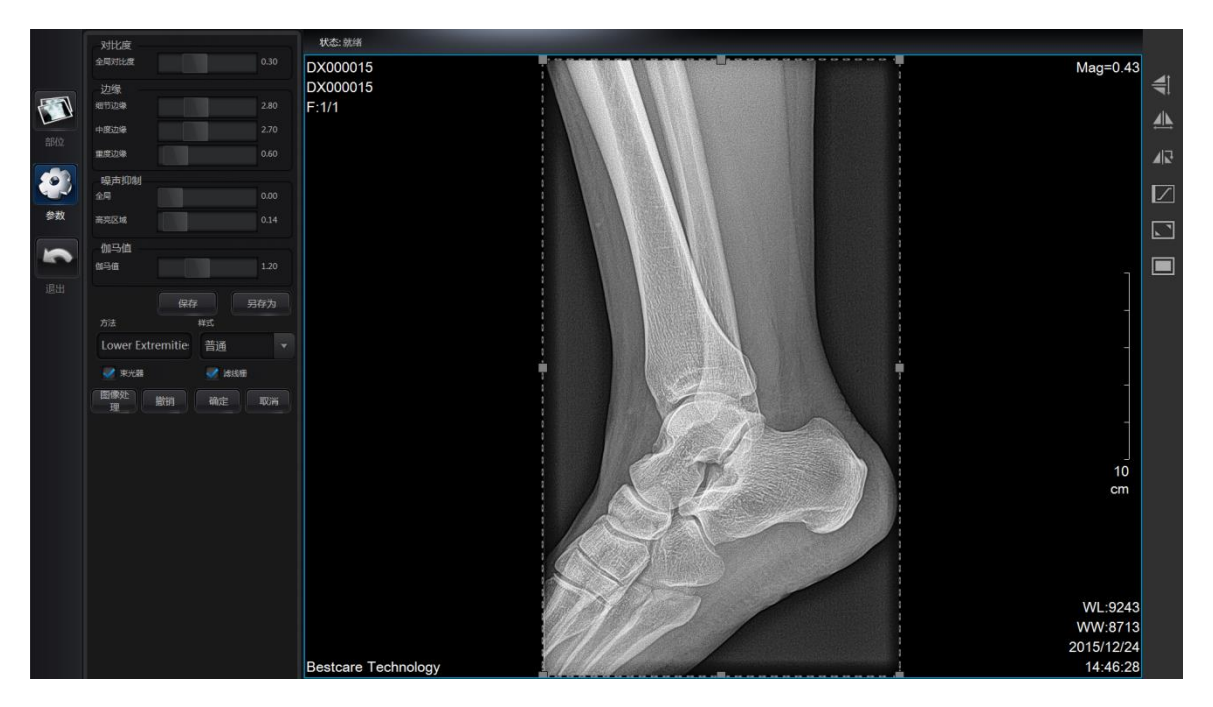

Перед входом на эту страницу система в соответствии с выбранным диагностируемым участком получит значения параметров всех проектов диагностики по умолчанию. Пользователь может использовать эти параметры по умолчанию напрямую для обработки изображения либо задать параметры заново.

Нажмите 保存 , сбрасываемый оптимальный параметр заменятся на значение текущего проекта по умолчанию, только с правами администратора можно выполнять эту операцию.

Нажмите 另存为, сбрасываемый оптимальный параметр будет добавлен в системную библиотеку параметров, необходимо заново задать название параметра.

Нажмите , система начнёт обработку изображения, после завершения обработки изображение будет показано в зоне показа, закрыв исходное изображение.

Нажмите 撤销, изображение вернётся в исходное состояние, можно заново настроить параметры обработки и обработать изображение заново.

Нажмите 确定, обработанное изображение будет сохранено в системе заместо исходного, страница вернётся к захвату изображения или просмотру.

Нажмите 🛛 🕅 , чтобы выйти из страницы продвинутой обработки.

В целях получения изображения высокого качества, оператору нужно ясно представлять себе назначение каждого параметра:

Контрастность: используется для регулирования контрастности всего изображения. Чем выше контрастность, тем сильнее отличаются светлые и тёмные участки изображения, чем ниже контрастность, тем меньше отличаются светлые и тёмные участки изображения.

Порог: используется для регулирования порога изображения и степени чёткости деталей текстуры (если это текстура костной трабекулы или лёгких), чем больше порог изображения, тем чётче детали. Но при достаточно большом значении порога шум на изображении может усиливаться.

Подавление шума: используется для удаления шума с изображения. Чем больше значение подавления шума, тем больше гладкость изображения, но в то же время порог изображения и чёткость деталей текстуры может уменьшиться.

Гамма: в принципе при одинаковой гамма-коррекции тёмные и светлые цвета в сигнале изображения, а также их соотношение увеличивается, таким образом повышая контрастность изображения.

47

### 6.3 Совмещение изображений

Нажмите [], чтобы перейти к окну выбора изображений для составления, и

можно осуществить предварительное совмещение изображений.

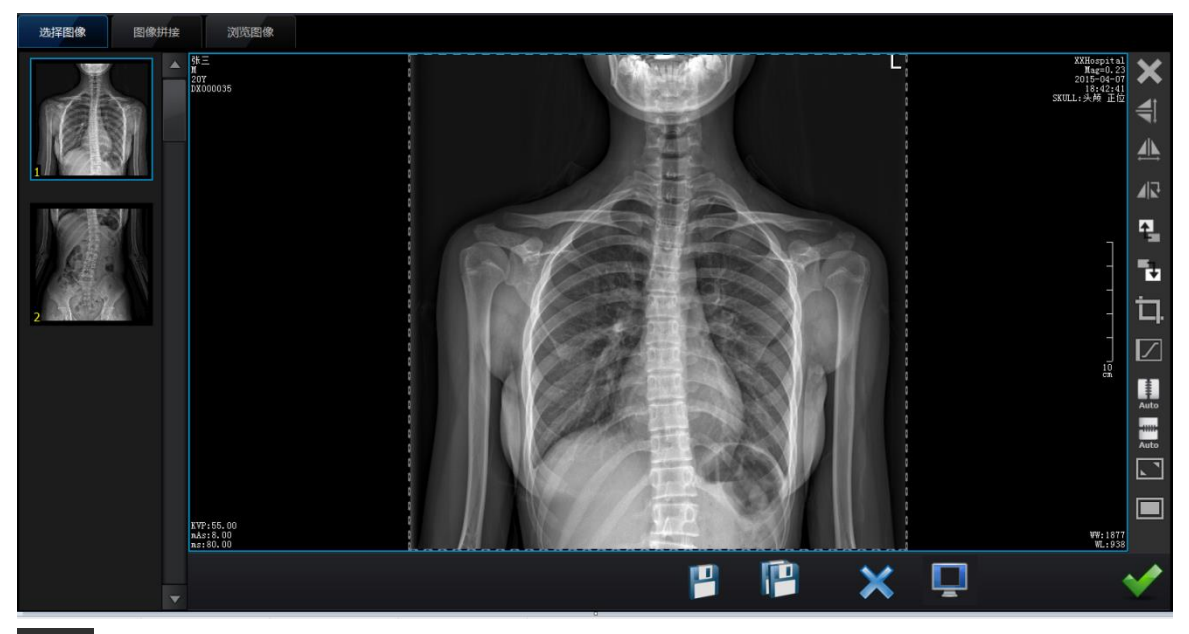

Удалить изображение: удаляет выбранное изображение

Сдвинуть вверх: перемещает миниатюру изображения на строку вверх

Сдвинуть вниз: перемещает миниатюру изображения на строку вниз

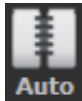

Сдвинуть влево-вправо и сопоставить автоматически

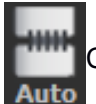

Сдвинуть вверх-вниз и сопоставить автоматически

Окно составления изображений, здесь можно вручную составить изображение Сначала выберите положение для составления вверх-вниз/влево-вправо.

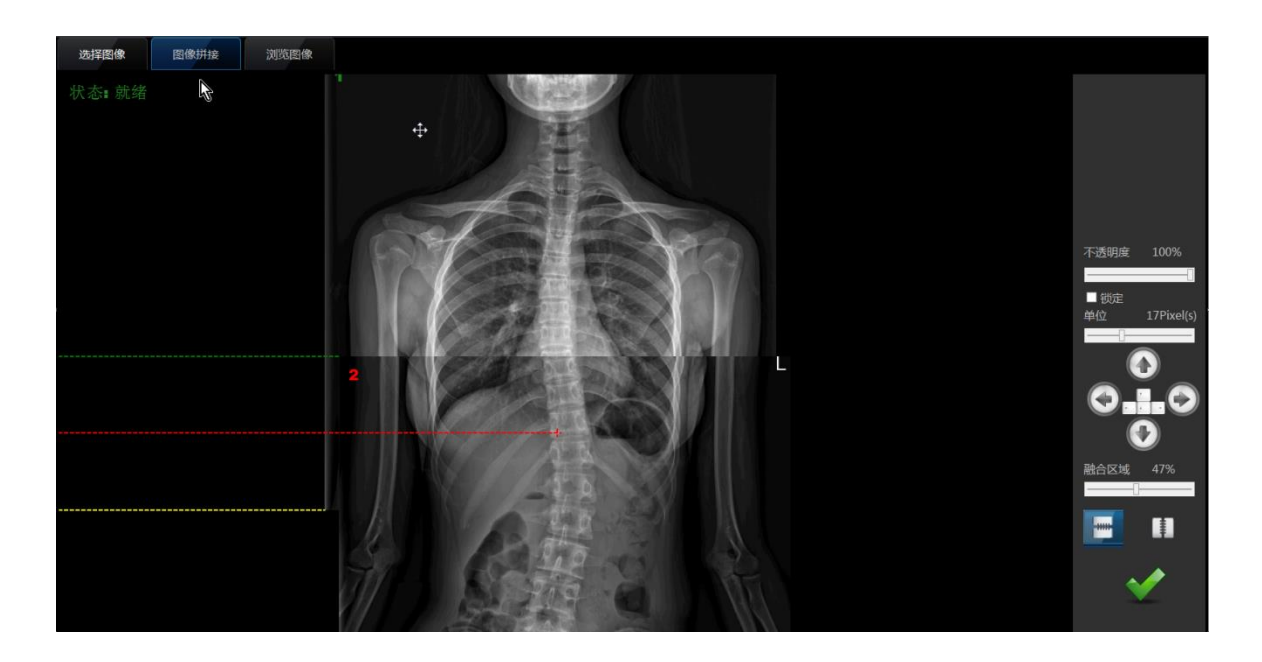

В этом окне сначала нужно выбрать изображение для перемещения, после выбора

изображения его порядковый номер покажется красным ( Kpacный пунктир означает центральную линию слияния изображения, жёлтый и зелёный пунктир это соответственно граница верхнего и нижнего изображения.

Непрозрачность: регулирует непрозрачность выбранного изображения, чем больше значение, тем менее прозрачно изображение.

Единицы измерения: единицы измерения для совмещения изображений

Зона слияния: степень наложения или одновременного показа двух соседних изображений.

Нажмите кнопку

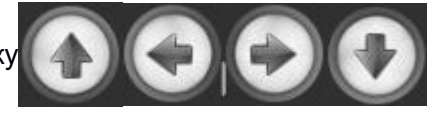

, чтобы грубо настроить положение

изображения

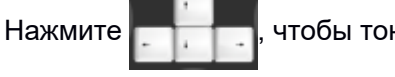

чтобы тонко настроить положение изображения

Настроив точки совмещения, нажмите

, чтобы начать сохранение изображения

и перейти к окну просмотра совмещённого изображения.

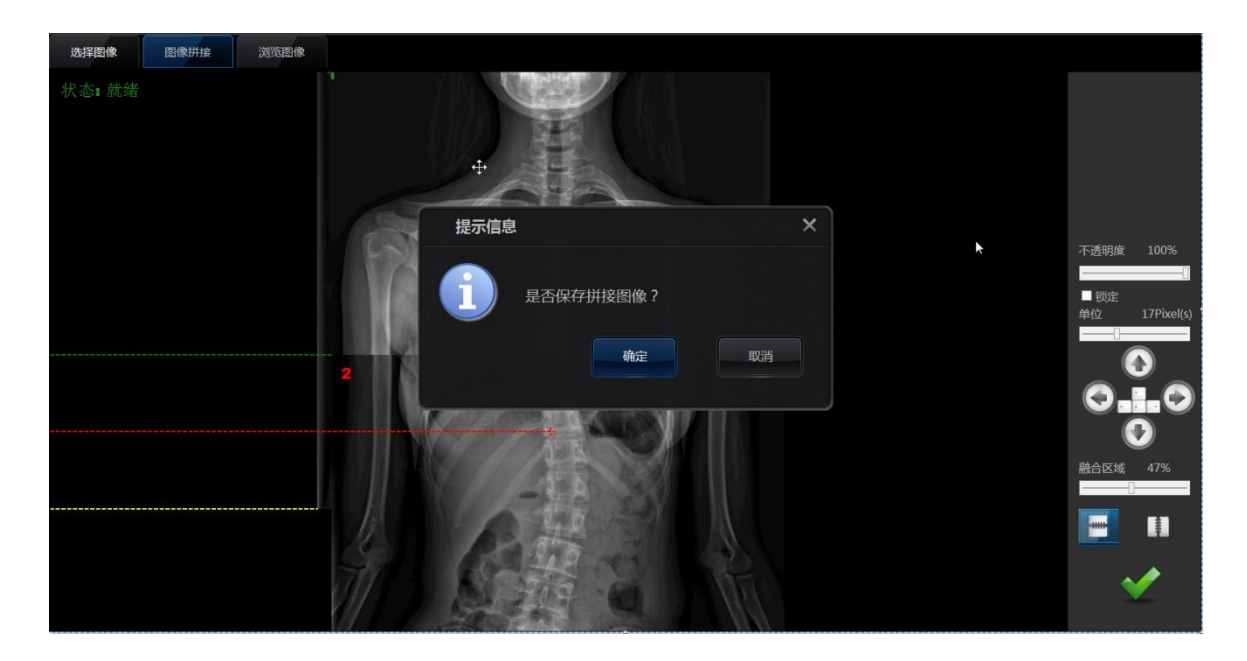

Просмотр изображения: нажмите [Принять], чтобы сохранить изображение или

[Отменить], чтобы вернуться обратно к окну совмещения изображения.

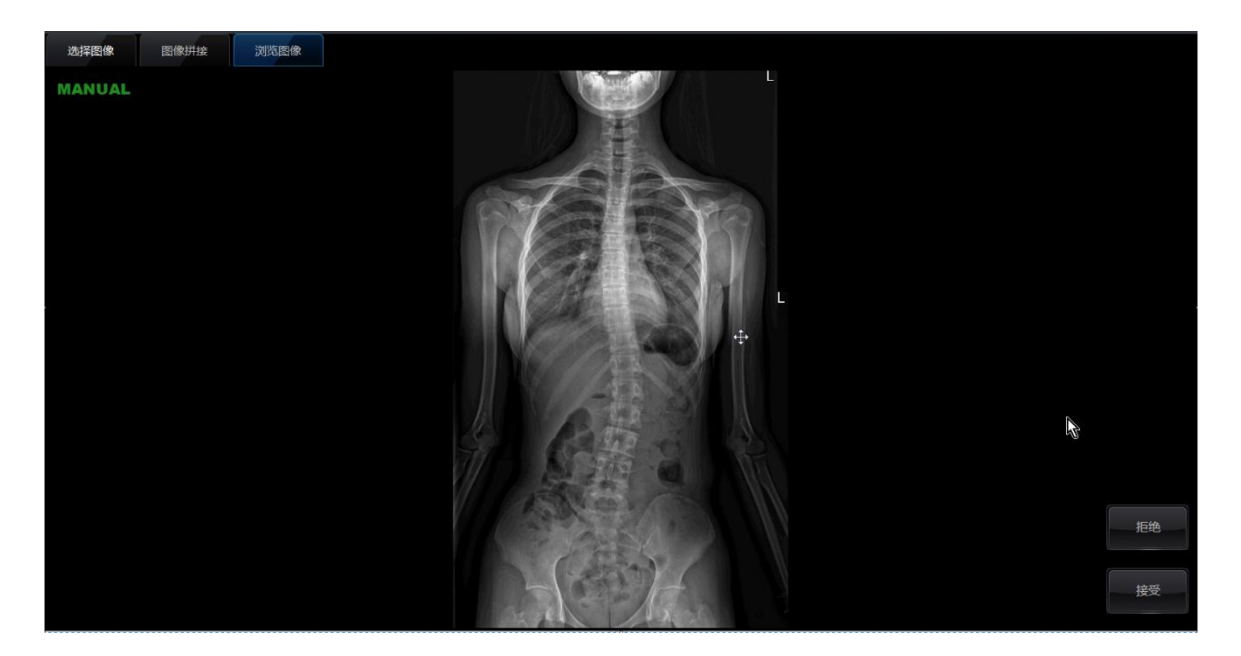

# Глава 7. Графический отчёт

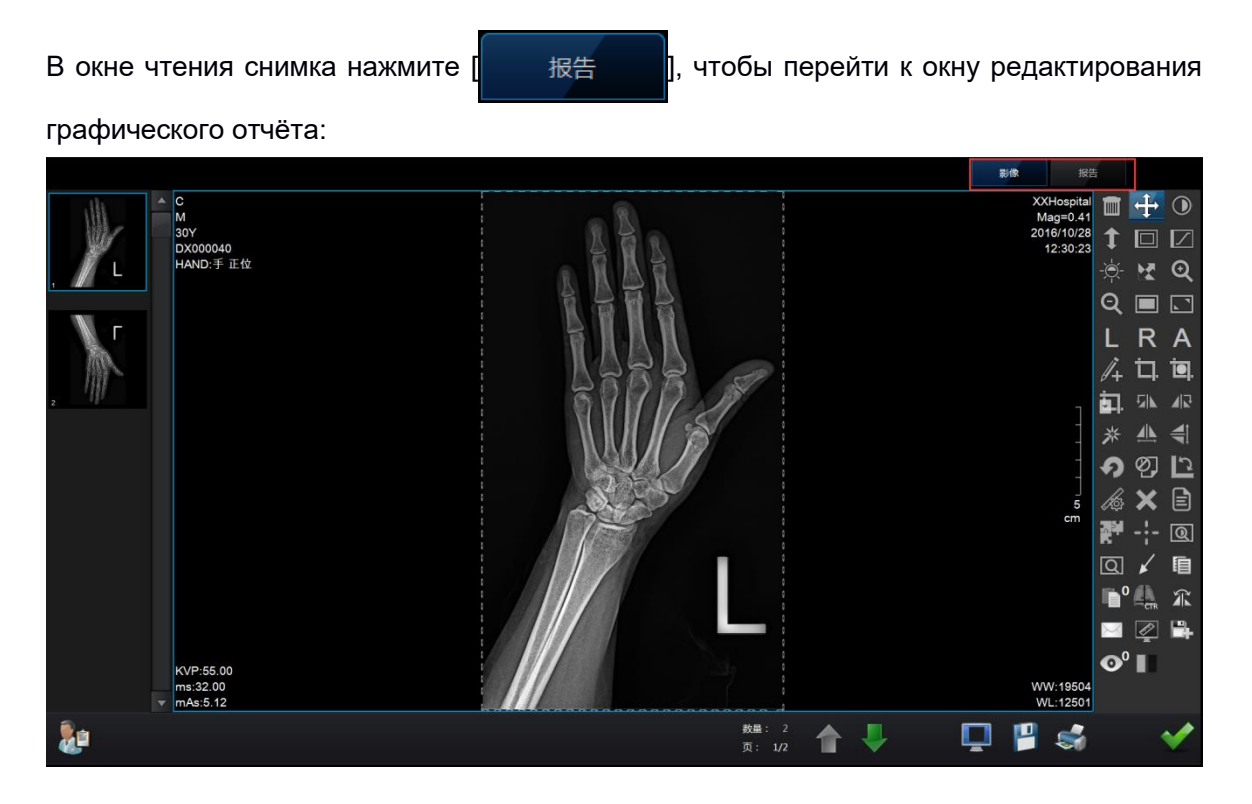

#### 7.1 Редактирование отчёта

Модуль редактирования отчёта включает выбор снимков, редактирование информации о пациенте, редактирование текста отчёта и результатов диагностики, выбор шаблона печати и т.д., ниже приводится поэтапное объяснение.

В этом разделе в основном осуществляется конфигурация и редактирование текста и режима печатного отчёта о пациенте.

| 患者:                                 | 2016/10/28 12:30:17 - DX000040 - C               | 😃 202.71 GB                  | 🍐 管理员      |                                                                      |
|-------------------------------------|--------------------------------------------------|------------------------------|------------|----------------------------------------------------------------------|
|                                     | 30%                                              | A READY                      | O 2016/10/ | 31 10:57:01                                                          |
|                                     |                                                  |                              | 影像         | 报告                                                                   |
| 检查号<br>DX000040<br>姓名<br>C          | <u>, 2</u>                                       |                              | 30         | ●● 骨关节<br>关节正则位片<br>一一一骨质未见异常<br>一一一骨酸<br>子膝关节外伤<br>不膝关节外伤<br>不膝母类   |
|                                     |                                                  |                              |            |                                                                      |
| 男 ▼ 30Y                             | <b>部位</b>                                        |                              |            | - 双膝关节正例(1                                                           |
| 中頃村至                                | 检查所见                                             | 2、周围软组织去回眼昆鲉1                |            | 一 一 育ヶ<br>一 一 硬化性骨髓炎                                                 |
| 申请医生                                |                                                  | - • Printenano(10,00,913Enta |            | 急性化脓性骨髓                                                              |
| 医牛1 🗸                               |                                                  |                              |            | ────────────────────────────────────                                 |
| <br>门诊号                             |                                                  |                              |            | 一 脊柱正常                                                               |
|                                     |                                                  |                              |            | 4 骨折 ( 四肢长骨)                                                         |
| 住院号                                 |                                                  |                              |            |                                                                      |
|                                     |                                                  |                              |            | - 骨折 ( 足缺如 )                                                         |
| 床号                                  | 3                                                |                              |            | - 骨折(足)                                                              |
|                                     |                                                  |                              |            | 左手拇指近节指骨近段可见一横                                                       |
| 检查日期<br>2016/10/28 12:30:33<br>检查医生 |                                                  |                              |            | 行骨折透亮线,骨折断端未见明<br>显移位、成角。各关节未见明显<br>异常,关节面光整,关节间隙无<br>增宽、变窄。周围软组织未见明 |
| 管理员 🔻                               |                                                  |                              |            | 显肿胀。                                                                 |
|                                     | 检查提示 <u>特殊学術</u><br>古典教派教授员派包员派                  |                              |            | 古机也活动也是近                                                             |
| 1                                   | 在"静地灯"上相对见秋时刻。                                   |                              |            | 左伸指近 P 拍 育 更 校 育 机。                                                  |
|                                     |                                                  |                              |            |                                                                      |
|                                     | 报告医生 <b>▼</b> 审核医生 <b>▼</b> 「                    |                              |            | +描述 +结论                                                              |
| 设置                                  | 接告时间 2016/10/28 v 13:23:06 打印模板 2图文报告模板300.rvf v |                              |            | +描述、结论 编辑                                                            |
| ✓ 多屏显示 Monitor1                     | 6                                                |                              | 1          | si 🗸 🖌                                                               |

[1] Показ и редактирование информации о пациенте

| Нажмите на кнопку [ | 设置 | ], чтобы перейти | к окну | диагностики |
|---------------------|----|------------------|--------|-------------|
| данных проекта:     |    |                  |        |             |

| 项目数据维护                    |                                                                                |                                        | ×               |
|---------------------------|--------------------------------------------------------------------------------|----------------------------------------|-----------------|
| ○ 申请制鉴 申请医生 → 报告医生 → 市核医生 | <ul> <li>分类</li> <li>申请科室</li> <li>申请科室</li> <li>申请科室</li> <li>申请科室</li> </ul> | 内容<br>临床科室1<br>临床科室2<br>临床科室3<br>临床科室4 | 启用 ▲ 是 是 是 者    |
|                           | 分类<br>内容<br>物                                                                  | 申请科室<br>临床科室1                          | ,<br>● 倉用<br>取消 |

В этом окне можно добавлять и обновлять информацию о медицинском работнике.

[2] Выбор снимков

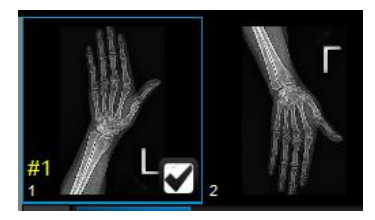

Переместите мышь на нужное изображение для печати, в правом углу изображения появится белый флажок, при щелчке по нему он будет выбран, в нём будет отображаться «√», в то же время в левом нижнем углу появится жёлтый порядковый номер. Если щёлкнуть по нему ещё раз, выбор изображения будет снять.

#### [3] Редактирование текста отчёта и заключения

В этом зоне осуществляется описание и обобщение снимков, если необходимо добавить шаблон описания, можно щёлкнуть по соответствующему шаблону текста и описания части снимка справа.

| Кнопка | Назначение                            | Описание                                                                                                    |
|--------|---------------------------------------|----------------------------------------------------------------------------------------------------|
| +描述    | Добавить<br>описание                  | В выпадающем списке справа выберите соответствующий участок тела, нажмите эту кнопку, чтобы добавить описание                          |
| +结论    | Добавить<br>заключение                | В выпадающем списке справа выберите соответствующий участок тела, нажмите эту кнопку, чтобы добавить заключение                        |
| +描述、结论 | Добавить<br>описание и<br>заключение  | Нажмите эту кнопку, чтобы одновременно добавить описание и заключение                                                                  |
| 编辑     | Редактирование<br>шаблона<br>описания | Нажмите по этому значку, появится окно редактирования базы знаний. Можно добавлять, обновлять и удалять шаблоны описаний и заключений. |

#### [4] Выбор шаблона текста отчёта

| 编辑知识库                                                                                                    |                                                    |                                                           |                                                         |                                    | ×                   |
|----------------------------------------------------------------------------------------------------|----------------------------------------------------|-----------------------------------------------------------|---------------------------------------------------------|------------------------------------|---------------------|
| ∞ <mark>☆</mark> DR<br><b>○</b> 头颅                                                                                                 | 分类名称                                               | 消化道                                                       |                                                         |                                    |                     |
| 胸部<br><mark>──</mark> 胸部<br><b>☞</b> 消化道                                                                                           | 项目名称                                               | 钡餐                                                        |                                                         |                                    |                     |
|                                                                                                    | 描述                                                 |                                                           |                                                         |                                    | 当前                  |
| <ul> <li>→ 上消道正常</li> <li>→ 」 上消道模版</li> <li>→ 門、肠钡餐</li> <li>→ 一門、肠钡餐</li> <li>→ 一種株</li> <li>→ 健能平片</li> <li>→ 静脉肾盂造影</li> </ul> | 胸透:两肺未)<br>食道:钡剂通;<br>胃:空腹无;<br>张力存在,蠕;<br>十二指肠:球; | 见活动性病灶,心<br>过顺利,粘膜光整<br>滞留物,粘膜规则<br>动对称, 幽门管射<br>部充盈后呈三角形 | 膈影未见异常。<br>、規则,舒缩功律<br>,充盈后外形、報<br>舌中,开放自然。<br>,外形光整,二、 | έ良好,贲门开放[<br>≿廓光整,胃腔壁∮<br>三段未见异常改3 | 自然。<br>线连续自然,<br>定。 |
| 金腔子宫附                                                                                                    | 结论                                                 | 卫用应于尖顶热脑                                                  | - 44-2V                                                 |                                    |                     |
| <ul> <li>□ 1 (収灌肠横版</li> <li>□ 2 (喇乳腺轴、斜位</li> <li>□ 1 (聰部立卧位</li> <li>□ 1 (副 報告)</li> </ul>                                       | 息见: 1. 頁道,<br>2. 胃及十二指                             | 及育底本友现静脉<br>旨肠未发现器质性;                                     | 、细珠。<br>牧变。<br>                                         |                                    |                     |
|                                                                                                    | 增加                                                 | 更新                                                        | 删除                                                      | 回收站                                | 退出                  |

| Кнопка | Назначение                 | Описание                                                                                                    |
|--------|----------------------------|----------------------------------------------------------------------------------------------------|
| +      | Добавить/удалить<br>группу | Добавить: а поле [Название категории] впишите добавляемую категорию, нажмите [ ], чтобы добавить новую группу. |
|        |                            | Удалить: выберите группу в выпадающем меню                                                                     |

|     | -                                                            | слева и нажмите [], чтобы удалить выбранную группу (после удаления группы она помещается в корзину).                                                                                                    |
|-----|--------------------------------------------------------------|----------------------------------------------------------------------------------------------------|
| 道道  | Редактировать<br>выбранный<br>шаблон текущего<br>изображения | После нажатия будет выполнено редактирование выбранного шаблона текущего изображения.                                                                                                    |
| 增加  | Добавление<br>описания проекта                               | <ul> <li>а) В [Название проекта] введите название добавляемого проекта</li> <li>b) В поле [Описание] впишите описание добавляемого шаблона</li> <li>c) В поле [Заключение] впишите заключение добавляемого шаблона</li> <li>d) Нажмите эту кнопку , чтобы добавить описание проекта.</li> </ul> |
| 更新  | Редактирование<br>текста шаблона                             | В выпадающем списке слева выберите<br>редактируемый шаблон, после завершения<br>редактирования нажмите кнопку «Редактировать»,<br>чтобы сохранить отредактированный текст.                                                                                                    |
| 删除  | Удаление<br>проекта                                          | Выберите в выпадающем списке слева удаляемый шаблон, нажмите кнопку «Удалить», чтобы удалить этот шаблон (после удаления проекта он помещается в корзину).                                                                                                    |
| 回收站 | Сохранение<br>удалённых групп<br>и проектов                  | Нажмите эту кнопку, чтобы перейти к корзине базы знаний для просмотра удалённых шаблонов.                                                                                                    |

| 知识库                   | 回收站                     |                         | ×                       |
|-----------------------|-------------------------|-------------------------|-------------------------|
| 名称                    |                         | 创建日期                    |                         |
| <mark>】</mark> 骨折(手缺如 |                         |                         |                         |
|                       |                         |                         |                         |
|                       | 关带外伤                    |                         |                         |
| 分类名称                  | 骨关节                     |                         |                         |
| 项目名称                  | 骨折(手缺如)                 |                         |                         |
| 描述                    | 化瓦伦尔门丁枯石 球神反氏士          | <b>口已尝 人员十口吧日已尝 人</b> 〉 | 2世在在 2世工业本              |
| 左于拇指近下子<br>  关节间隙无增3  | 盾官迎菽以下弑知,残靖官顾木<br>宽、变窄。 | 见开币。余肎木见明並开币。余力         | <b>たア仕</b> 位,大ア囲兀整,<br> |
|                       |                         |                         |                         |
| 结论                    |                         |                         |                         |
| 左拇指近节指(               | 骨近投以下缺如。<br>            |                         |                         |
|                       | 恢复                      | 删除 退出                   |                         |

| Кнопка | Назначение                                                           | Описание                                                                                                    |
|--------|----------------------------------------------------------------------|----------------------------------------------------------------------------------------------------|
| 恢复     | Восстановление<br>категорий или<br>проектов из<br>корзины            | Выберите группы или проекты и нажмите эту кнопку,<br>выбранные элементы будут восстановлены из корзины<br>в базу знаний.                               |
| 删除     | Окончательное<br>удаление<br>категорий или<br>проектов из<br>корзины | Выберите группы или проекты и нажмите эту кнопку,<br>выбранные элементы будут окончательно удалены из<br>базы знаний (без возможности восстановления). |

## [5] Выбор шаблона для печати отчёта

|                                                          | [1Шаблон   | графического      | отчёта300.rvf]: | Одно   |
|----------------------------------------------------------|------------|-------------------|-----------------|--------|
| 1 평국대단 년 년 1월 1월 18일 18일 18일 18일 18일 18일 18일 18일 18일 18일 | изображени | ие, высота изобр  | ажения 300      |        |
| 1图又扳古模倣300.[1]                                           | [2Шаблон   | графического      | отчёта300.rvf]: | Два    |
| 2图文报告模板300.rvf                                           | изображени | ия, высота изобр  | ажений 300      |        |
| 4图文报告横板200 rvf                                           | [4Шаблон   | графического      | отчёта200.rvf]: | Четыре |
|                                                          | изображени | ия, высота изобра | ажений 200      |        |
| 4图又报告模板300.rvf                                           | [4Шаблон   | графического      | отчёта300.rvf]: | Четыре |
| 6图文报告模板200.rvf                                           | изображени | ия, высота изобр  | ажений 300      |        |
|                                                          | [6Шаблон   | графического      | отчёта200.rvf]: | Шесть  |
|                                                          | изображени | ий, высота изобр  | ажений 200      |        |

### [6] Выбор инструмента

| Кнопка | Назначение                          | Описание                                                                                                    |
|--------|-------------------------------------|----------------------------------------------------------------------------------------------------|
| ✔ 多屏显示 | Показ на<br>нескольких<br>мониторах | На стационарном мониторе можно одновременно<br>читать снимки и писать отчёт, что облегчает просмотр<br>изображений медицинским работником. |
|        | Сохранить                           | После нажатия отчёт сохраняется и окно<br>редактирования отчёта переходит в режим только для<br>чтения (как показано на рис. ниже).        |
|        | Печать                              | После нажатия происходит переход к окну печати отчёта                                                                                      |
|        | Выход                               | После нажатия происходит выход из окна отчёта и возвращение к окну списка диагностик.                                                      |

| 忠者:                                                    | 2016/10/28 12:30:17 - DX000040 - C                                                       | 👙 202.72 GB    | 🍐 管理员       |                                                    |
|--------------------------------------------------------|------------------------------------------------------------------------------------------|----------------|-------------|----------------------------------------------------|
| 状态                                                     | : 就准                                                                                     | A READY        | O 2016/10/2 | 3 13:57:04                                         |
|                                                        |                                                                                          |                | 影像          | 报告                                                 |
|                                                        | 17)选择者15击北处耳之间提择者1                                                                       |                |             |                                                    |
| 检查号<br>DX000040<br>姓名<br>C<br>性別 年齢<br>男 マ 30Y<br>申謝将室 |                                                                                          |                | Þ           |                                                    |
| 临床科室1 🔹                                                | Descritte <del>如此这些</del><br>左手拇指近节指骨近段可见一模行骨折透亮线,骨折断端未见明显移位、成角。各关节未见明显异常,关节面光整,关节间隙无增宽、 | 变窄,周围软组织未见明显肿胀 | •           | 正常2                                                |
| 申请医生                                                   |                                                                                          |                |             |                                                    |
| 医生1 🔻                                                  |                                                                                          |                |             | 石上肺增渗结核                                            |
| 门诊号                                                    |                                                                                          |                |             | 石上肺斑片结核<br>777 トロロイズはまたます。                         |
| 住院号<br>床号                                              |                                                                                          |                |             | 《上號計畫書書》<br>一個一個一個一個一個一個一個一個一個一個一個一個一個一個一個一個一個一個一個 |
| 栓查日期<br>2016/10/28 12:30:33<br>检查医生                    |                                                                                          |                |             |                                                    |
| 管理员                                                    | 检查提示 1000000000000000000000000000000000000                                               |                |             |                                                    |
|                                                        |                                                                                          |                |             |                                                    |
|                                                        | 报告医生 ▼ 車核医生 車核医生2 ▼                                                                      |                |             | +描述 +结论                                            |
| 设置                                                     | 報告时间 2016/10/28 ▼ 13:23:06 打印模板 2图文报告模板300.rvf ▼                                         |                |             | +描述、结论 编辑                                          |
| ✓ 多屏显示 Monitor1                                        |                                                                                          |                | <b>!</b>    | s 🖌                                                |

# 7.2 Печать отчёта

В окне редактирования отчёта нажмите [ ] для перехода к окну печати отчёта:

| 2 报告编辑器 1.3                         |                                                                                                    | - C - 2               |
|-------------------------------------|----------------------------------------------------------------------------------------------------|-----------------------|
| ●快速打印 ●打印报告 退出                      |                                                                                                    |                       |
| L                                   | ···· 🗧 ··· 2 ··· 2 ··· 2 ··· 4 ··· 2 ··· 2 ··· 2 ··· 2 ··· 8 ··· 8 ··· 8 ··· 8 ··· 8 ··· 8 ··· 8 ··· 8 ··· 8 ··· 8 ··· 8 |                       |
|                                     |                                                                                                    | 1                     |
| n<br>                               |                                                                                                    | FastStore Capture - X |
|                                     |                                                                                                    |                       |
| -                                   | XXHospital                                                                                                    |                       |
|                                     | 放射DX检查报告单                                                                                                    |                       |
|                                     | 姓名: C 性别: 男 年龄: 307 影像号: 10000040                                                                                        |                       |
|                                     | 申请科案: 检读科案! 申请既生: 医生! 「诊号: 12 住院号: 12<br>检查部位: 手 正位:左手 正位: 床 号: 12                                                       |                       |
|                                     |                                                                                                    |                       |
|                                     |                                                                                                    |                       |
|                                     |                                                                                                    |                       |
|                                     |                                                                                                    |                       |
|                                     |                                                                                                    |                       |
| •                                   | 检查所见                                                                                                    |                       |
| -                                   | 左手拇指近节指骨近段可见一横行骨折透亮线,骨折断端未见明显移位、成角。<br>各关节未见明显异常,关节面光整,关节间隙无增宽、变窄。周围软组织未见明                                               |                       |
| <u>0</u>                            | 显肿胀。                                                                                                    |                       |
|                                     |                                                                                                    |                       |
|                                     |                                                                                                    |                       |
|                                     | 检查提示                                                                                                    |                       |
|                                     | 左拇指近节指骨近段骨折。                                                                                                    |                       |
|                                     |                                                                                                    |                       |
|                                     |                                                                                                    |                       |
|                                     |                                                                                                    |                       |
| 8                                   |                                                                                                    |                       |
| New name 1 Page 1 of 1 Line 1 Col 0 |                                                                                                    | 4                     |

| Кнопка | Назначение        | Описание                                                         |
|--------|-------------------|------------------------------------------------------------------|
| ● 快速打印 | Быстрая<br>печать | Использует устройство печати по умолчанию для печати отчёта      |
| ●打印报告  | Печать отчёта     | Позволяет произвольно выбрать любое устройство для печати отчёта |

# Глава 8. Архивирование, запись на диск и печать

## изображения

В этом разделе объясняется архивирование изображений, их сохранение и печать

#### 8.1Архивирование изображений

При архивировании захваченные изображения пациента и информация о нём в соответствии с процессом диагностики отправляется на сервер PACS, используемый стандарт это протокол сервиса сохранения DICOM.

Сначала необходимо сконфигурировать сервер DICOM Store (можно обратиться к главе 8 8 для руководства по конфигурации сервера DICOM), после того, как конфигурация сервера DICOM успешно подтверждена, можно осуществлять архивирование изображений диагностики.

|          | 患者: 2015/ | 12/24 14:01:02 - DX | 000005 - 小强         |                |           | 👙 270.69 GB 🍐 管理员              |           |
|----------|-----------|---------------------|---------------------|----------------|-----------|--------------------------------|-----------|
|          | 状态: 就绪    |                     |                     |                |           | READY 🔝 🖁 🔘 2015/12/26 9:35:45 |           |
| 工作列表     | 登记检查列     | 读                   |                     |                |           |                                | +/        |
| 检查号      |           | 自定义                 | · 2015/12/01 ·      | ~ 2015/12/26 - | 3         |                                |           |
| 患者编号     | 姓名        | 性别年龄                | 检查时间                | 图像数量 存储        | राक सिद्ध |                                | -         |
| DX000005 | 小强        | 男 31Y               | 2015/12/24 14:01:33 | 2              |           |                                |           |
| DX000006 |           |                     |                     |                |           |                                |           |
| DX000007 |           |                     |                     |                |           |                                |           |
| DX000008 |           |                     |                     |                |           |                                |           |
| DX000009 |           |                     |                     |                |           |                                |           |
| DX000011 |           |                     |                     |                |           |                                |           |
| DX000015 |           |                     |                     |                |           |                                |           |
| DX000016 |           |                     |                     |                |           |                                |           |
|          |           |                     |                     |                |           |                                |           |
|          |           |                     | A                   |                |           | 检查数量 8                         | 1951 1951 |
| <b>W</b> |           | æ 📫                 |                     |                |           | 图像数量: 13                       | Ch Ch     |

Выберите архивируемого пациента, нажмите кнопку

, и начнётся отправка

изображений. Если отправка не удалась, в строке состояния появится предупреждение. После успешного завершения архивирования в списке диагностик будет отмечено свойство «Архивировано», в противном случае оно не отмечено.

Примечание: операция архивирования должна выполняться для каждого пациента, в

целях снижения количества действий, в разделе управления системой есть настройка автоматической архивации изображений при сохранении.

#### 8.2Вывод изображения

Система предоставляет два пути вывода изображений, поддерживается пользовательский экспорт. Можно вывести все или часть данных диагностики пациента.

### 8.2.1 Запись на CD

1. Выберите пациентов для ввода или записи на диск, нажав Ctrl можно выбрать несколько пациентов.

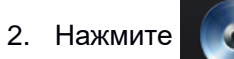

2. Нажмите кнопку экспорта на диск, появится диалоговое окно.

| 光盘刻录               |                           | × |
|--------------------|---------------------------|---|
| ● 券标               | 201512291750              |   |
|                    |                           |   |
| ◎ 标准格式             |                           |   |
| ● 又忏始闷<br>✓ DCMIMG | DCMDIR BMP JPG            |   |
| ● 保存设置             |                           |   |
| 创建ISO文件            | + D:\ … 执行                |   |
| ● 光盘刻录             | HL-DT-ST DVD-RAM G 🔽 停止   |   |
| ● 导出文件             | D:\XRayDR\Xray\XRayDR' 取消 |   |
| 设置信息加载完成.          |                           |   |

3. Введите или выберите соответствующую информацию.

Метка: метка диска или сгенерированного файла ISO Формат сжатия изображений: два формата — стандартный и сжатый Файловая структура: если выбрано DCMIMG, то экспортируются только снимки DICOM, система автоматически из фамилий и имён пациентов и диагностик присваивает имена файлов; если выбрано DCMDIR, то экспортируется информация о пациентах в формате CDViewer и снимки DICOM. BMP или JPG можно задать один из двух форматов экспорта снимков.

Настройки сохранения: генерировать файл ISO или напрямую записывать на диск. Файл ISO можно сохранить в выбранный каталог, а для записи на диск следует выбрать устройство для записи компакт-дисков.

4. Выполнение после завершения настройки

Нажмите — 拱行, индикатор хода выполнения будет отображать ход выполнения записи, после успешного завершения будет показан диалог с предупреждением.

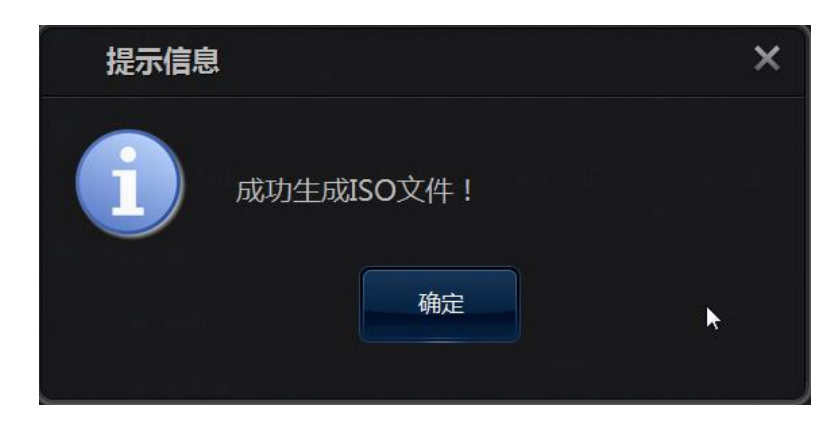

Для выполнения записи на диск необходимо убедиться в том, что в устройстве для записи компакт-дисков находится чистый диск, в противном случае при нажатии кнопки выполнения появится диалог с предупреждением:

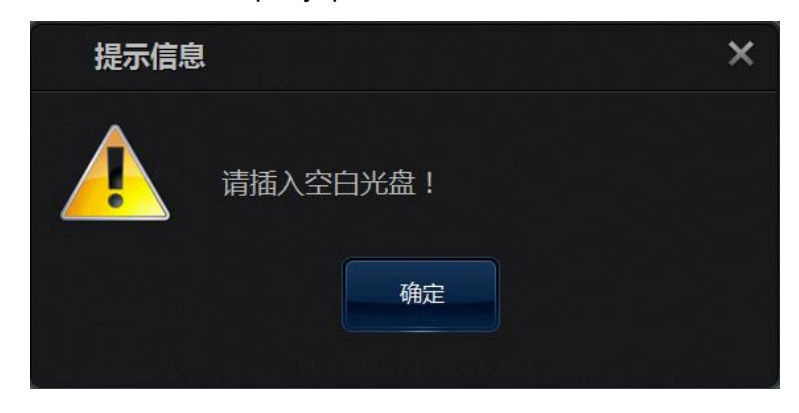

## 8.2.2 Экспорт изображения

- 1. Диалог аналогичен диалогу записи CD, аналогично этапам1, 2, на том же рис.
- 2. Файл экспорта: выберите локальный путь для экспорта.

3. Нажмите кнопку «Экспортировать» для выполнения

После запуска индикатор хода выполнения будет отображать ход выполнения, после успешного завершения будет показан диалог с предупреждением.

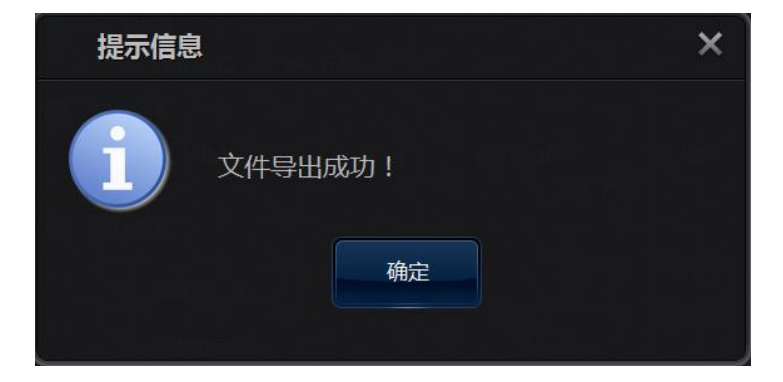

Формат пути для сохранения: по пути сохранения файлы изображений сохраняются с именами в в соответствии с фамилией, именем и ID пациента, если сохранение происходит в каталог D: \, пациента зовут Василий Пупкин, а его серийный номер DX000007, в пути сохранения изображения : D:\Bacилий Пупкин-DX000007\1.dcm, 2.dcm и т.д.

#### 8.3Печать изображения

При печати изображения захваченные изображения пациента отправляются на устройство печати DICOM для печати, используемый стандарт это протокол сервиса печати DICOM.

Сначала необходимо сконфигурировать сервис DICOM Print (*можно обратиться к* главе 9 для руководства по конфигурации сервиса печати DICOM), завершив конфигурацию сервиса DICOM, можно выполнять печать изображений диагностики. При печати используется принцип WYSIWYG, можно осуществлять вёрстку печатного документа, увеличивать и уменьшать изображение и просматривать результат перед печатью.

В окне захвата изображения, просмотра изображения или списка диагностик нажмите кнопку , появится диалог предварительного просмотра печати:

#### 8.3.1 Автоматическая печать

□Устройство печати DICOM:

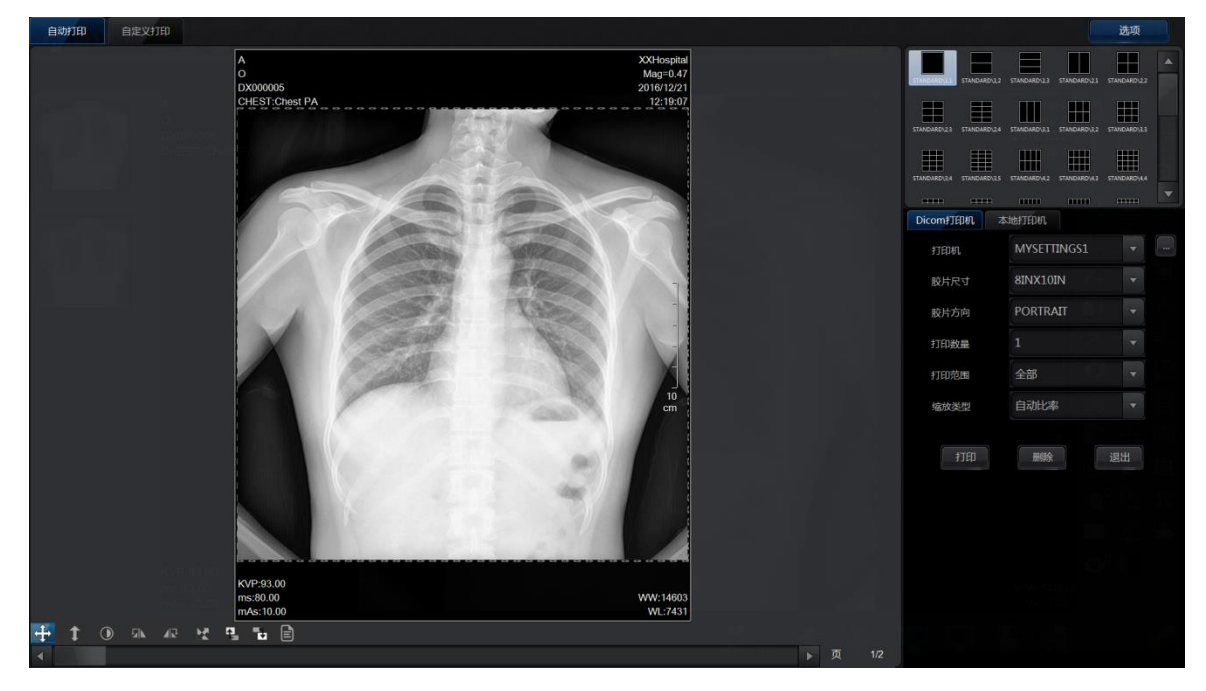

При выборе автоматической печати печатаются все изображения пациента.

Корректировка изображения: в зоне предварительного просмотра можно осуществлять обработку изображения — настройку высоты и ширины текущего изображения, области захвата, сдвиг, перемещение изображения и т.д., метод аналогичен использованию инструментов для обработки в окне просмотра изображения.

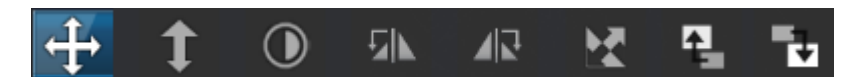

**Выбор расположения:** выберите расположение изображения, выбранная зона отображается синим цветом, как на рис. ниже:

| STANDAR                 | RD\1,1 STANDARD\1,2 | STANDARD\1,3    |                     |
|-------------------------|---------------------|-----------------|---------------------|
| STANDAR                 | RD\2,1 STANDARD\2,2 | STANDARD\2,3    |                     |
|                         | RD\2.4 STANDARD\3.1 | STANDARD\3,2    | •                   |
| Выберите сконфигурирова | нное устройство     | о печати. Нажав | [], можно настроить |

свойства печати, описание свойств печати можно найти в пояснении свойств объекта печати стандарта DICOM.

| 选项      |           | ×  |
|---------|-----------|----|
| ● 打印机属性 |           |    |
| 优先级     | LOW       | ▼  |
| 目标      | PROCESSOR | -  |
| 介质类型    | BLUE FILM | -  |
| 缩放类型    | CUBIC     | -  |
| 平滑度     | ENHANCED  | -  |
| 边缘密度    | BLACK     | -  |
| 空间密度    | BLACK     | -  |
|         |           | 退出 |

Примечание: в обычном случае достаточно настроек по умолчанию, конфигурация не требуется, если невозможно задать одинаковые со свойствами устройства печати настройки, печать будет невозможна.

Выбор размера плёнки: в соответствии со свойствами настройки устройства печати можно выбрать различные стандартные размеры.

Выбор ориентации плёнки: LANDSCAPE это горизонтальная, а PORTRAIT это

вертикальная ориентация.

Число экземпляров: можно напечатать от 1 до 8 экземпляров.

Диапазон печати: печатать всё или только текущую страницу.

**Печать:** при нажатии кнопки «Печать» производится печать, при нажатии кнопки «Удалить», происходит удаление текущей страницы.

□Локальная печать:

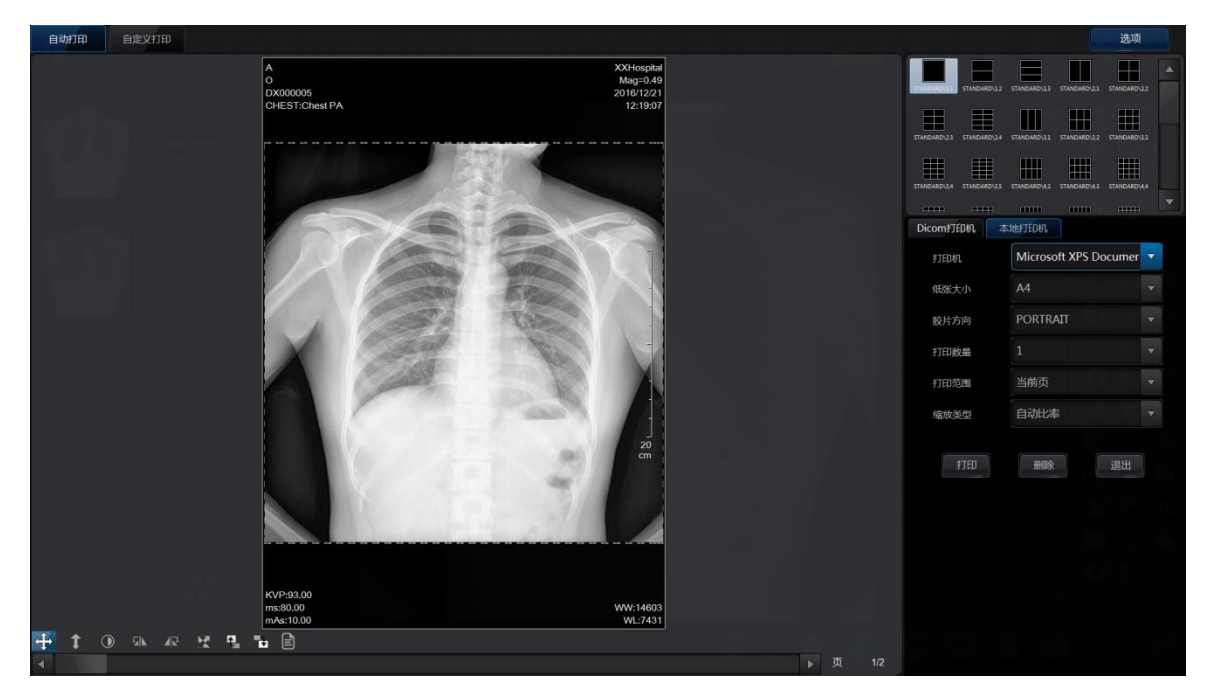

Устройство печати: в выпадающем списке выберите устройство печати подходящей

модели.

Остальные действия аналогичны печати DICOM.

### 8.3.2 Пользовательская печать

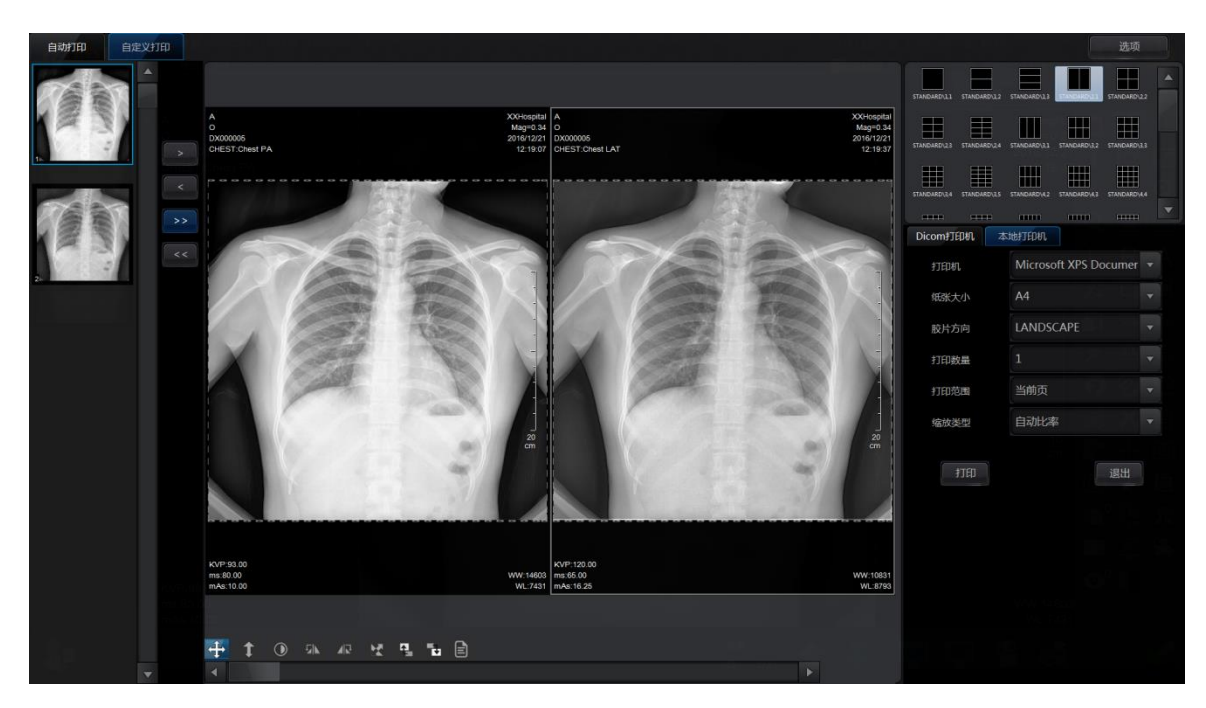

На этой странице можно выбрать печатаемое изображение, сначала выберите зону печати, затем изображение для печати, вокруг печатаемого изображения появится синяя рамка, нажмите [ ] или щёлкните левой кнопкой мыши по выбранному изображению и перетащите, и изображение будет добавлено в зону печати (обозначено красной рамкой). Выбранные в зоне печати изображения имеют тёмно-серые рамки, нажав [ ] Можно удалить любое изображение. Нажав [

] или [ << ], можно добавить или удалить все изображения.

Остальные операции аналогичны автоматической печати.

# Глава 9. Управление системой

В этом разделе в основном объясняется контроль, управление и конфигурация системы

В главном меню программы помимо диагностики есть функции контроля и управления системой. В основном это:

[Управление системой]

[Управление диагностиками]

[Управление качеством]

[Управление пользователями]

[Изменение пароля]

Ниже поочерёдно подробно описываются все операции.

Примечание: пользователям с разными правами доступны разные операции управления системой Пользователи уровня администратора могут запускать меню системы

Пользователи, которым доступны разные функции администирирования,

определяются в соответствии с полученными правами.

Нажмите кнопку администрации в панели навигации, чтобы перейти к опциям

управления:

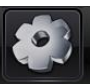

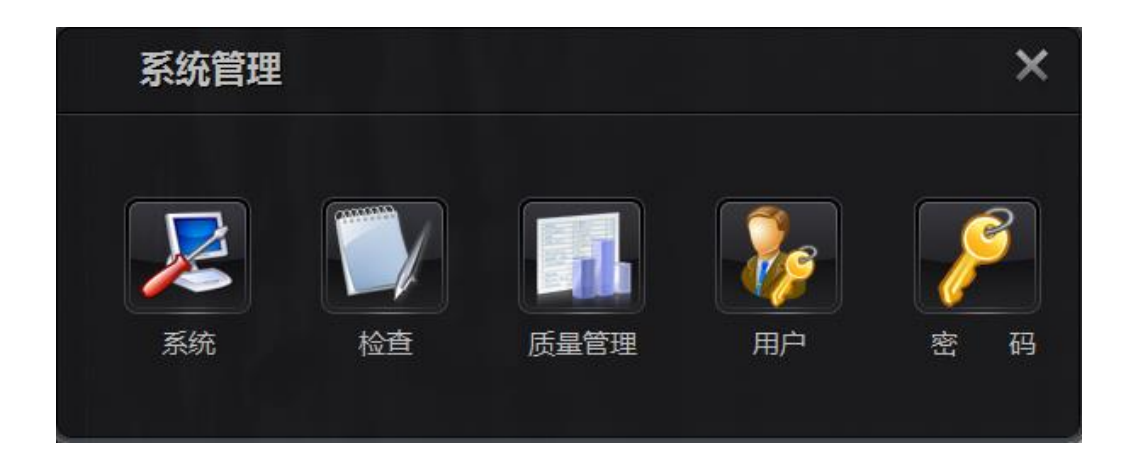

## 9.1 Управление системой

Нажмите кнопку [ ], чтобы перейти к диалогу управления системой, включая настройки системы, настройки диагностики, настройки сохранения, настройки печати, настройки вёрстки и примечаний.

### Настройки системы

| 系统          |             |               |             |              |                |                       |   |                | × |
|-------------|-------------|---------------|-------------|--------------|----------------|-----------------------|---|----------------|---|
| 系统          | 工作列表        | 存储            |             | 注释信息         |                | Τ具                    |   |                |   |
| 系统参数<br>探测器 | TEST        | ▼ 高压          | TEST        |              |                |                       |   | <b>&gt;</b> 默认 |   |
| 存储路径        | D:\XRayDR\X | ray\XRayDR\XR | ayConsole\[ | )RImage\     |                |                       |   | <u>ш</u> ни    |   |
| 探测器文件       | D:\XRayDR\X | ray\XRayDR\XR | ayConsole\r | es\          |                |                       |   | 确定             |   |
| 🔵 本地参数      |             |               | 口主级别        |              | 导出             |                       |   |                |   |
| 医院名称        | XXHospital  |               | 正常档:        | ÷            | 並留照            | 肥白                    |   | 取消             |   |
| 医院前缀        | DX          |               |             | ±v           | ● 日週四<br>● 完全部 | ~~~~                  |   |                |   |
| 设备名称        | AETitle     |               |             | \$IB         |                | 结合                    |   |                |   |
| IP地址        | 127.0.0.1   |               | ▼ 反重日       | <sup>」</sup> |                | <sup>唯血</sup><br>过期提示 |   |                |   |
| 超时          | 30000       | MS            | 高级处理        | Picasso      |                |                       |   |                |   |
| 剩余空间        | 9024        | МВ            | 样式          | 普通           |                |                       |   |                |   |
| 设备类型        | DX          |               | 语言          | 中文           |                |                       |   |                |   |
| 数据保存        | 无限制         |               | 输入法         | US           |                |                       |   |                |   |
|             |             |               |             |              |                |                       | ~ |                |   |
|             |             |               |             |              |                |                       |   |                |   |

1> Параметры системы:

В том числе драйверы детектора, драйверы генератора высокого напряжения, каталог сохранения, файлы детектора.

Драйверы детектора: выберите IRay, в случае захвата аналогового изображения выберите TEST в качестве экспериментального аналогового драйвера.

Драйверы генератора высокого напряжения: выберите генератор высокого напряжения, связывающийся с компьютером, если управление с компьютера не поддерживается, выберите TEST в качестве аналогового драйвера.

Основной каталог для сохранения: указанный путь для сохранения изображений диагностики пациентов на локальном компьютере.

Файлы детектора: сопровождающие файлы для детектора IRay, если не заполнено, используется путь по умолчанию

2> Локальные параметры

Название больницы: текущее название больницы в системе, это название будет сохраняться в свойствах DICOM изображения.

Префикс больницы: префикс серийного номера, используемый при локальной регистрации. Если префикс больницы DX, серийные номера, генерируемые автоматически при регистрации, имеют вид DXxxxxxx, , например

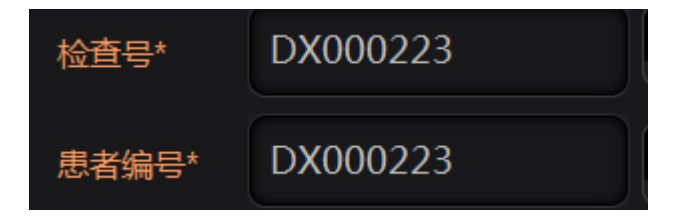

Название устройства: Соответствующий AETitle данного устройства по стандарту DICOM, используется для наименования данного устройства.

IP-адрес: IP-адрес данного компьютера.

Время таймаута: время длительности соединения с сетью.

Время записи: обозначает, сколько времени следует локально хранить записи диагностик, по истечении этого времени записи автоматически удаляются.

Минимальное пространство: когда система определяет, что свободного места

осталось менее этого порогового значения, начинается упорядочение пространства диска и удаление ранних записей диагностик.

3> Уровень лога

По степени подробности процесса записи от общего до подробного — нормальный режим, обычный режим, подробный режим и полный режим.

Примечание: обычно при нормальном использовании достаточно использовать нормальный или обычный режим, при отладке или отслеживании проблем выберите подробный или полный режим, в подробном и полном режиме лог очень подробный, что может легко привести к большому размеру файлов лога, поэтому при открытии лога высокого уровня будьте осторожны.

4> Прочее

Язык: поддержка версий системы на других языках, путём выбора можно переключать китайскую и английскую версии.

Переходить к просмотру после захвата: если выбрано, после захвата изображения сразу происходит переход к окну просмотра изображения.

| 系统         |                                          | ×    |
|------------|------------------------------------------|------|
| 系统         | 工作列表 存储 打印 注释信息 工具                       |      |
| 🔵 DICOM WO | RKLIST No.1                              | 🗸 默认 |
| 设备名称       | 清空                                       | 备份   |
| IP地址       |                                          |      |
| 端口         | 0 测试                                     | 确定   |
| 设备类型       | 忽略验证设备类型                                 |      |
| 设备名称       | 忽略验证AETitle ▼ 替换姓名分隔符                    | 取消   |
| 刷新         | 每30秒刷新一次 🔹 未自文件                          |      |
| 数据源        | 本地保存 • …                                 |      |
| 字符集        | GB18030                                  |      |
| 连续检查       | 提示用户存在连续检查                               |      |
| 🛃 部位关联     | Requested Procedure Descriptio 🔽 🦳 检查UID |      |
|            |                                          |      |
|            |                                          |      |
|            |                                          |      |

#### Список работ

При регистрации в RIS посредством Worklist необходимо настроить здесь параметры сервера Worklist параметры сервера и информацию о Worklist можно узнать в стандарте Dicom.

Название устройства: DICOM AETitle сервера Worklist.

IP-адрес: IP-адрес сервера Worklist.

Номер порта: номер порта сервиса Worklist.

Типы диагностики: следует ли фильтровать типы диагностики.

Название устройства: проводить ли проверку соответствия AETitle.

Обновлять: следует ли автоматически обновлять Worklist в окне ожидания диагностики, чтобы не требовалось обновлять каждый раз вручную.

#### Настройки сохранения

| 系统                      |                     |    |          |                     |      | ×    |
|-------------------------|---------------------|----|----------|---------------------|------|------|
| 系统                      | 工作列表                | 存储 |          | 注释信息                | 工具   |      |
| DICOM S                 | TORE No.1           |    | DICOM ST | TORE No.2           |      | 🥏 默认 |
| 设备名称                    | AETitle             | 语应 | 设备名称     |                     | 语卒   | 备份   |
| IP地址                    | 127.0.0.1           |    | IP地址     |                     |      |      |
| 端口                      | 104                 | 测试 | 端口       |                     | 测试   | 确定   |
| 协议                      | <default></default> |    | 协议       | <default></default> |      |      |
| 发送                      | 手动发送                |    | 发送       | 手动发送                |      | 取消   |
| <del>字</del> 符集<br>存储模式 | GB18030<br>更新数据     |    |          | 本地                  | 存储-> |      |

При архивировании необходимо настроить здесь параметры сервера PACS, информацию о сохранении DICOM можно узнать в стандарте Dicom.

Название устройства: DICOM AETitle сервера PACS.

IP-адрес: IP-адрес сервера PACS.

Номер порта: номер порта сервиса PACS.

Синтаксис: синтаксис передачи для сохранения DICOM .

Режим отправки: следует ли автоматически выполнять архивацию Dicom после захвата изображения при нажатии «Сохранить», чтобы не требовалось архивировать каждый раз вручную.

В данной системе можно одновременно сконфигурировать 2 сервера сохранения Dicom. Поэтому при отправлении выберите соответствующую систему сервера PACS.

Нажмите \_\_\_\_\_\_, чтобы войти в окно настроек локального сохранения

| 系统  |      |          |            |         |               |                                        | × |
|-----|------|----------|------------|---------|---------------|----------------------------------------|---|
| 系统  | 工作列表 | 存储       |            | 注释信息    | Ι <u>μ</u>    |                                        |   |
| 目录  | 生    | 成BMP     | 生成RAW文件    | 生成DCM文  | <b>(件)目录结</b> | <ul> <li>✓ 默认</li> <li>▲ 备份</li> </ul> |   |
|     |      |          |            |         |               | 确定                                     |   |
|     |      |          |            |         |               | 取消                                     |   |
| 目录  |      |          |            |         |               |                                        |   |
| 生成E | BMP  | 目录结构     | <b>V</b> É | 动       |               |                                        |   |
| ВМР |      | ✓ 生成DCMS | 2件 🛛 🛃 🚽   | E成RAW文件 |               |                                        |   |
|     | 增加   | 更新       | 删除         | ₹       | §络存储->        |                                        |   |
|     |      |          |            |         |               |                                        |   |
|     |      |          |            |         |               |                                        |   |

Каталог: выберите локальный адрес, при одновременном наличии нескольких адресов выберите один из адресов и нажмите [Включить], чтобы задать адрес по умолчанию.

Формат сохранения: ВМР, каталог, RAW

Добавить: добавляет новый путь сохранения

Обновить: обновляет имеющийся путь сохранения

Удалить: удаляет имеющийся путь сохранения

#### Настройки печати

| 系统     |             |    |              |         |    | ×    |
|--------|-------------|----|--------------|---------|----|------|
| 系统     | 工作列表        | 存储 | 打印           | 注释信息    | 工具 |      |
| COM PI | RINT No.1   |    | 🔵 DICOM PRIN | IT No.2 |    | 🤝 默认 |
| 设备名称   | MYSETTINGS1 | 清空 | 设备名称         |         | 清空 | 备份   |
| IP地址   | 127.0.0.1   |    | IP地址         |         |    |      |
| 端口     | 3000        | 测试 | 端口           |         | 测试 | 确定   |
| 设备类型   | Kodak8100 🔻 |    | 设备类型         |         | -  |      |
|        |             |    |              |         |    | 取消   |
| COM PI | RINT No.3   |    | 🔵 DICOM PRIN | IT No.4 |    |      |
| 设备名称   |             | 清空 | 设备名称         |         | 清空 |      |
| IP地址   |             |    | IP地址         |         |    |      |
| 端口     |             | 测试 | 端口           |         | 测试 |      |
| 设备类型   |             |    | 设备类型         |         | -  |      |
|        |             |    |              |         |    |      |
|        |             |    |              |         |    |      |
|        |             |    |              |         |    |      |

При выполнении функции печати требуется сконфигурировать параметры устройства печати DICOM, информацию о печати DICOM можно найти в стандарте Dicom.

Название устройства: DICOM AETitle устройства печати.

IP-адрес: IP-адрес сервера печати.

Номер порта: номер порта сервера печати.

Тип оборудования: выберите необходимую модель устройства печати, если нужный номер отсутствует, выберите ближайший к нему.

Проверка: завершив настройки, нажмите «Проверка», в случае успешной или неуспешной связи будет показано соответствующее предупреждение.

В системе можно одновременно настроить 4 печатающих устройства Dicom . Таким образом при печати выбирается соответствующее устройство.

## Настройки сервиса

| 系统       |            |                          | ×  |
|----------|------------|--------------------------|----|
| 系统       | 工作列表 存储    | 新 打印 <b>服务配置</b> 注释信息 工具 |    |
| 启用Q/R服   | 务          |                          |    |
| DICOM服务参 | 坆          | 客户端参数                    | 備定 |
| IP地址     | 127.0.0.1  | 开始客户端AE客户端IP             |    |
| 端口       | 2012       | 测试                       | 取消 |
| 超时       | 60000 (ms) | 停止                       |    |
| 缓冲区大小    | 32768      |                          |    |
| 初始线程数量   |            | 客户端AE                    |    |
| 进程周期     | 60 (min)   | 客户端IP                    |    |
| ● 进程横    | 式          | 客户端端口                    |    |
| 3 线程模    | 试          | 自动启动                     |    |
|          |            |                          |    |
|          |            |                          |    |

#### Важная информация

| 系统    工作列表              | 存储 |                    | 注释信息 | 耳具               |              |
|-------------------------|----|--------------------|------|------------------|--------------|
| 未选注释:                   |    | 注释布局               | 与前项对 | 齐                | 🗾 默认         |
| Displayed field of view |    | 🧕 左上角              |      | ○ 右上角            | 备份           |
| Field of view           |    | Patient name       |      | Hospital name    | — # M        |
| Current flip            |    | Patient sex        |      | Zoom factor      |              |
| Current rotation        |    | Patient age        |      | Acquisition date | 海中           |
| Frame                   |    | Patient ID         |      | Acquisition time | <b>小</b> 用人E |
| Pixel Size              |    | Body Part Examined |      | Exposure Index   |              |
| Pixel Spacing           |    |                    |      |                  |              |
| Patient size            |    |                    |      |                  | 取消           |
| Patient weight          |    |                    |      |                  |              |
| Patient birthDay        |    | 左下角                |      | 6 右下角            |              |
| Exam number             |    | KVP                |      | Window width     |              |
| Series number           |    | ExposureTime       |      | Window level     |              |
| Image number            |    | Exposure           |      |                  |              |
| Manufacture             | 上移 |                    |      |                  |              |
|                         |    |                    |      |                  |              |
| StudyInstanceLIID       | 下移 |                    |      |                  |              |
| SeriesInstanceUID       |    |                    |      |                  |              |
| SOPInstanceUID          |    | TOOLET             |      |                  |              |
| Study date              |    | ICON布局             |      |                  |              |
|                         | 样式 | t: 默认              | ▼ 比  | 列: 1.5           |              |

При вёрстке обращайте внимание на настройку информации, накладываемой поверх четырёх углов изображения.

Выберите какой-либо угол, например, левый верхний, затем выберите из
несконфигурированных примечаний необходимое, нажмите кнопку [ ] ], и оно добавится в настройки этого угла, либо выберите сконфигурированное примечание узла и нажмите кнопку [ ] Для его удаления. Также можно перемещать

информацию, отображаемую в каждом углу вверх-вниз.

| 系统                                                                                                    |      |                                                                                                    |           |                      | ×                                                |
|----------------------------------------------------------------------------------------------------|------|----------------------------------------------------------------------------------------------------|-----------|----------------------|--------------------------------------------------|
| 系统    工作歹                                                                                                    | 岐 存储 |                                                                                                    | 注释信息      | IĄ                   |                                                  |
| 系统 工作す<br>未选注释:<br>SOPInstanceUID<br>Study time<br>Series date<br>Series date<br>XrayTubeCurrent<br>ImageAreaDoseProduct<br>ReferringsPhysiciansNa<br>PerformingPhysiciansNa<br>PerformingPhysiciansN<br>Study Description<br>PerformingPhysiciansIL<br>OwnerID<br>OwnerID<br>OwnerID<br>OwnerID<br>Neutered<br>Species<br>Breed<br>BodyPartThickness<br>CompressionForce<br>OrganDose<br>Patient age<br>Patient ID | ↓ 存储 | 打印<br>Patient name<br>Patient sex<br>Patient birthDay<br>AccessionNumber<br>Body Part Examine<br>Study date<br>普通布局 | 注释信息<br>d | 工具<br>选择ICON<br>ICON | <ul> <li>✓ 默认</li> <li>备份</li> <li>确定</li> </ul> |
|                                                                                                    | 1770 |                                                                                                    |           |                      |                                                  |

Инструменты

| 系统                       |                                                 | ×            |
|--------------------------|-------------------------------------------------|--------------|
| 系统    工作列表               | 存储 打印 注释信息 工具                                   |              |
| 未选工具:                    | 已选择:                                            | 🛹 默认         |
| 复制<br>粘贴<br>另存为          | 采集     浏览     黑色背景     ▼       删除图像     ▲       | 备份           |
| 对比<br>反色对比<br>Cobb Angle | 窗宽/窗位<br>放缩                                     | 确定           |
|                          | 可视窗宽窗位       默认窗宽窗位        放大       缩小          | 取消           |
|                          | 序始尺寸         下移           自适应大小            左标记  |              |
|                          | 前体位标记<br>文本标记<br>裁剪工具                           |              |
|                          | 圆形裁照<br>裁剪选项<br>左转90度                           |              |
|                          |                                                 |              |
|                          | Простое переключение между невыбранными и       | выбранными   |
| панелями инструм         | ентов                                           |              |
| >> <                     | Производит полное переключение между невь       | ібранными и  |
| выбранными               | панелями                                        | инструментов |
| 上移下移                     | Перемещает инструменты вверх/вниз для изменени: | я порядка их |

показа

## 9.2 Управление диагностиками

Нажмите кнопку [ ], чтобы перейти к диалогу управления диагностиками, здесь

можно настроить системные значения всех диагностируемых пунктов по

умолчанию.

| 检查管理                                  |        |           |                   | ×               |
|---------------------------------------|--------|-----------|-------------------|-----------------|
|                                       | 检查项    | 18        |                   | 退出              |
|                                       | 胸部 正位  |           | CHEST 001LW       |                 |
|                                       | 胸部 侧位  |           | CHEST 002LW       | 增加              |
|                                       | 肋骨     |           | CHEST 003LW       |                 |
|                                       | 胸骨 侧位  |           | CHEST 004LW       | 史新              |
|                                       | 胸骨 斜位  |           | CHEST 005asdasdas | 删除              |
| i i i i i i i i i i i i i i i i i i i |        |           |                   |                 |
|                                       |        |           |                   | 上移              |
| *                                     |        |           |                   |                 |
| •                                     | 项目编号:  | CHEST 001 |                   | 下移              |
|                                       | 项目名称:  | 胸部 正位     |                   | 基本信息            |
|                                       | 默认窗宽   |           |                   | 摆位信息            |
|                                       |        |           |                   | TTT /4L 45 1864 |
|                                       | 默认窗位   | 0         |                   | 硬件参数            |
|                                       | DICOM: | CHEST     |                   | 图像处理            |
|                                       |        |           |                   | 检查协议            |
|                                       |        |           |                   |                 |

Настройки управления диагностиками аналогичны настройкам на странице захвата изображения, здесь осуществляется конфигурация каждой настройки.

Выберите настройку телосложения, в том числе [Тучный, Нормальный, Худой, Ребёнок],

выберите конфигурацию койко-места, в том числе [Стоячее, Лежачее],

затем выберите диагностируемый участок, в том числе [Голова, Грудь, Плечо, Живот, Позвоночник, Запястье, Предплечье, Бедро, Голень, Стопа]

Выполните настройку соответствующих пунктов диагностики, в том числе: добавление, редактирование, удаление, настройка последовательности и т.д.

Информация каждого проекта диагностики включает четыре вида настроек: основная информация, информация о расположении, аппаратные параметры, обработка изображения.

1> Основная информация

| 项目编号:  | CHEST 001     |   |
|--------|---------------|---|
| 项目名称:  | <b>胸部正位</b> I |   |
| 默认窗宽   | 0             |   |
| 默认窗位   | 0             |   |
| DICOM: | CHEST         |   |
|        |               | ſ |

Номер проекта: уникальный серийный номер этого проекта диагностики, он не может повторяться, используйте осмысленный идентификатор в качестве серийного номера.

Название проекта: название этого проекта диагностики

Ширина окна по умолчанию: заданная по умолчанию ширина и высота окна, если равна 0, вычисляется автоматически.

Высота окна по умолчанию: заданная по умолчанию ширина и высота окна, если равна 0, вычисляется автоматически.

Определение DICOM: информация о соответствующем участке тела по стандарту DICOM.

#### 2> Информация о позиционировании

Выберите соответствующее изображение с информацией о позиционировании и нажмите кнопку «Выбрать», появится диалог со схемой участков тела для выбора, выберите требуемый участок:

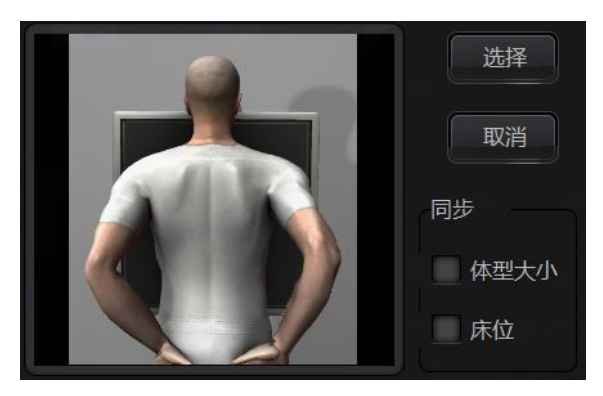

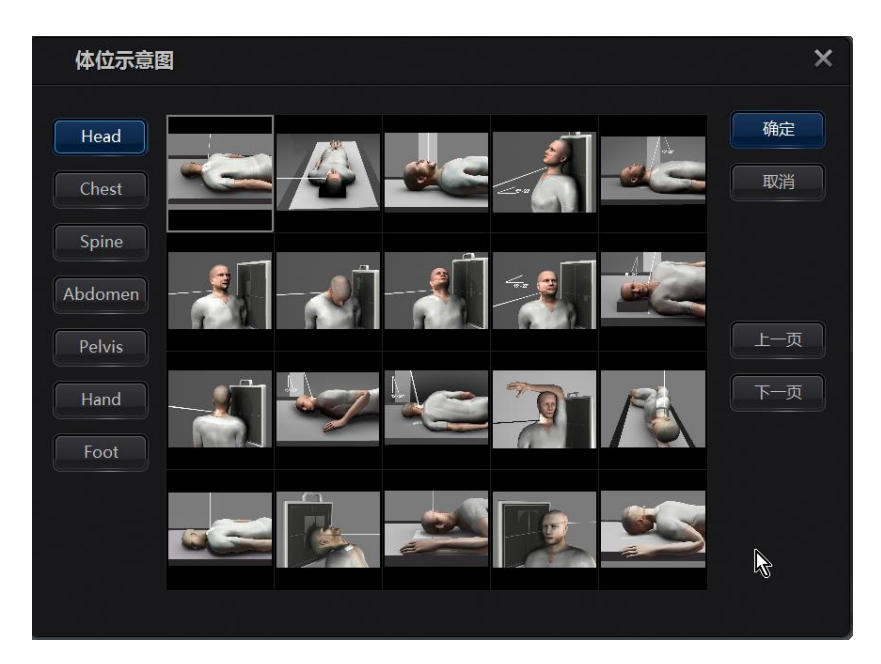

3> Параметры аппаратного обеспечения

| KV(40~150) | 88   |   | kvp | 同步   |
|------------|------|---|-----|------|
| MA         | 125  | ▼ | mA  | ✓ 床位 |
| 时间         | 80   | ▼ | ms  | AEC  |
| 胶片速度       | Slow | • |     |      |
| 密度         | 0    |   |     |      |
|            |      |   |     |      |

Выберите параметры генератора высокого напряжения и АЕС и таким образом дозу экспозиции этих устройств.

4> Обработка изображения

| 裁剪模式 | 大型动物            | • | 同步     |
|------|-----------------|---|--------|
| 旋转   | 90              | v | ✔ 体型大小 |
| 翻转   | 左右翻转            | • | ✓ 床位   |
| 标记   |                 | • |        |
| 优化模式 | Chest AP_Medium | • | 设置     |
| 同步   |                 |   | 東光器    |
| 体理   | 型大小 🛛 📝 床位      |   | 1 滤线栅  |

Параметры обработки изображения включают режим обрезки, угол поворота, метод переворота и оптимальный режим.

- 检查协议 协议名称\* 腹部 检查项目 左前層 UE 005 RIS编号\* AB00001 左肱骨 UE 006 紧急 增加 查找 腹部 AB00001 AB00002 删除 🛃 躺位 站位 已选项目 上移 下移 右 
  北 
  右 
  前 
  臂 右肘 胸部 侧位
- 5> Протоколы диагностики

### 9.3 Управление качеством

|   | 质量管理    | 里    |      |          |          |              |            | ×   |
|---|---------|------|------|----------|----------|--------------|------------|-----|
|   | 查找      | 系统管  | 理    |          |          |              |            | k   |
|   | 患者编号    |      |      | 今天       | ▼ 20     | 15/04/01 🔻 ~ | 2015/04/01 | - 2 |
|   | 编号      | 操作类型 | 描述信息 | 患者编号     | 检查号      | 姓名           | 性别         | 年龄  |
| > | 34      | 删除图像 | 描述信息 | DX000088 | DX000088 |              | 其他         |     |
|   |         |      |      |          |          |              |            |     |
|   |         |      |      |          |          |              |            |     |
|   |         |      |      |          |          |              |            |     |
| A | •       |      |      |          |          |              |            | Þ   |
|   | ✓ 导出Xls |      |      |          | 导出DCM    | 导出           | 全选         |     |

Путь поиска: номер пациента, номер диагностики, фамилия и имя пациента

Временной диапазон: сегодня, за два дня, за три дня, за неделю, пользовательский

Формат экспорта: XLS, BMP, DCM

| 质量管理  |       | >     | × |
|-------|-------|-------|---|
| 查找    | 系统管理  |       |   |
| 编号 分类 |       |       |   |
|       |       |       |   |
|       |       |       |   |
|       |       |       |   |
|       |       |       |   |
|       | + 7 × | + 7 × |   |
|       |       |       |   |
|       |       |       |   |

В текстовое поле введите причину аннулирования

Нажмите [

Выберите поле, в текстовое поле введите новую строку и нажмите [ ], чтобы отредактировать исходное поле.

Выберите поле и нажмите [

#### 9.4Управление пользователями

Нажмите кнопку управления диагностиками, чтобы перейти к диалогу управления диагностиками, здесь можно настроить все диагностируемые пункты.

| 用户管理       |   | n di filmori                                                               | ×     |
|------------|---|----------------------------------------------------------------------------|-------|
|            |   |                                                                            |       |
| 用户编号 用户姓名  |   | 用尸信息                                                                       |       |
| admin 管理员  |   | 用户编号 admin1                                                                | 「「」「」 |
| admin1 管理员 |   | 用户姓名管理员                                                                    | 更新    |
|            |   | 密码                                                                         | 删除    |
|            |   | 权限                                                                         |       |
|            | ~ | <ul> <li>✓ 日常检查</li> <li>✓ 检查管理</li> <li>✓ 系统管理</li> <li>✓ 删除图像</li> </ul> | 确定    |
|            |   | 高压 处理参数                                                                    | 取消    |
|            |   | ✓修改信息                                                                      |       |
|            |   |                                                                            |       |

Создать пользователя: введите номер пользователя, фамилию и имя, пароль и права, нажмите кнопку [Добавить], новый пользователь будет добавлен в систему; если номер пользователя занят, появится предупреждение об ошибке, при этом необходимо отменить добавление пользователя или обновить информацию о выбранном пользователе. Если пользователь успешно добавлен, в списке пользователей появится информация о пользователе.

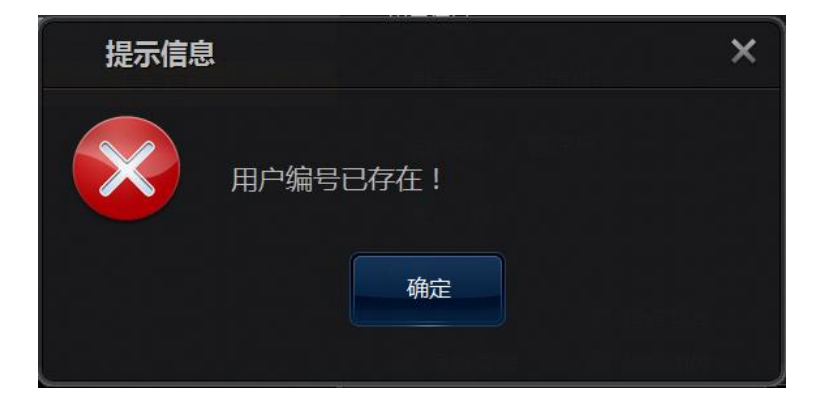

Обновление информации о пользователе: отредактировав имя и фамилию пользователя, пароль и права, нажмите кнопку [Обновить], если изменения отсутствуют, появится предупреждение об отсутствии изменений; после успешного обновления появится соответствующее предупреждение.

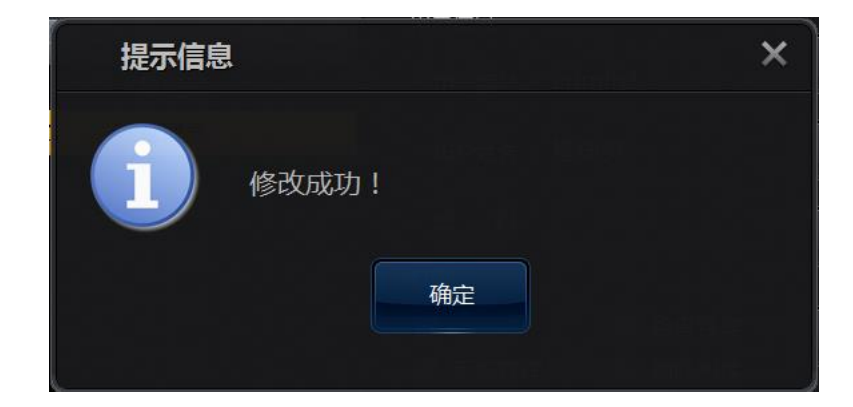

Удаление пользователя: нажмите кнопку [Удалить], чтобы удалить выбранного пользователя. Нажмите кнопку [OK], чтобы подтвердить удаление, и пользователь будет удалён.

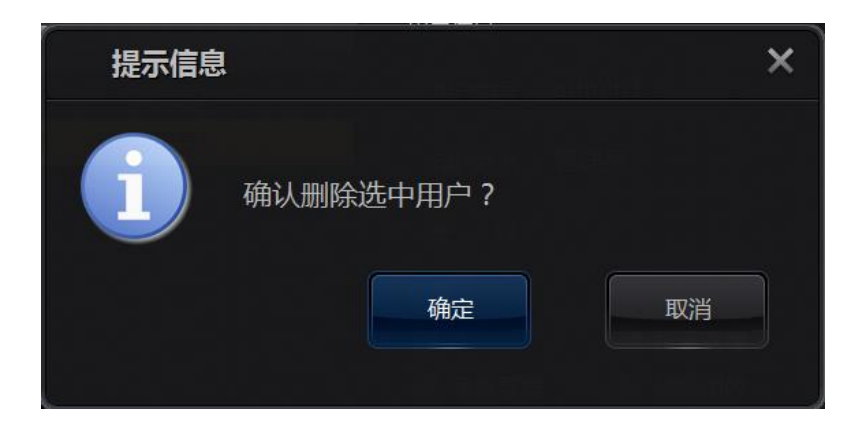

Примечание: только пользователь с правами администратора может выполнять обновление информации о пользователе и распределение прав.

Описание прав:

| Права                       | Описание                                    |
|-----------------------------|---------------------------------------------|
| Управление<br>диагностиками | Выполнять операции управления диагностиками |
| Управление<br>системы       | Осуществлять конфигурацию системы           |

| Удаление<br>изображения | Удалять записи о диагностиках                    |
|-------------------------|--------------------------------------------------|
| Высокое                 |                                                  |
| напряжение              | Пастраивать высокое напряжение (зарезервировано) |
| Обработка               |                                                  |
| параметров              | вполнять продвинутую обработку изображения       |
| Редактирование          |                                                  |
| информации              | Гедактировать информацию о диагностике           |

#### 9.5Изменение пароля

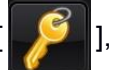

Нажмите кнопку пароля [ ] , чтобы вызвать диалог управления паролем,

введите старый пароль, новый пароль и подтверждение пароля и нажмите «ОК», чтобы изменить пароль.

| 密 | 码                |    | × |
|---|------------------|----|---|
|   | 旧密码<br>新密码<br>确认 | *  |   |
|   | 确定               | 取消 |   |

Если введённый старый пароль неправильный, появится предупреждение об ошибке; пользователю нужно заново ввести старый пароль и нажать [ОК], чтобы отредактировать заново.

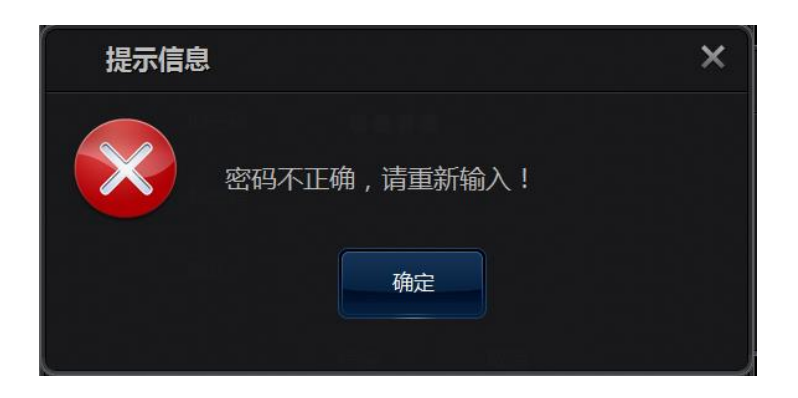

Если задан новый пустой пароль, появится предупреждение и нажмите [ОК], чтобы

задать пустой пароль.

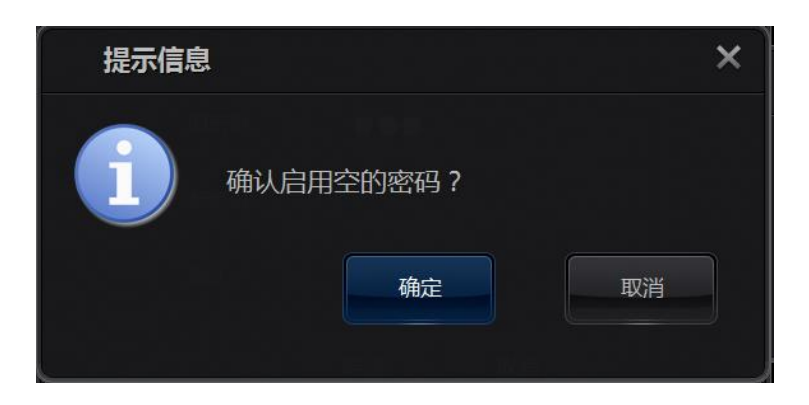

После успешного изменения пароля появится сообщение об этом.

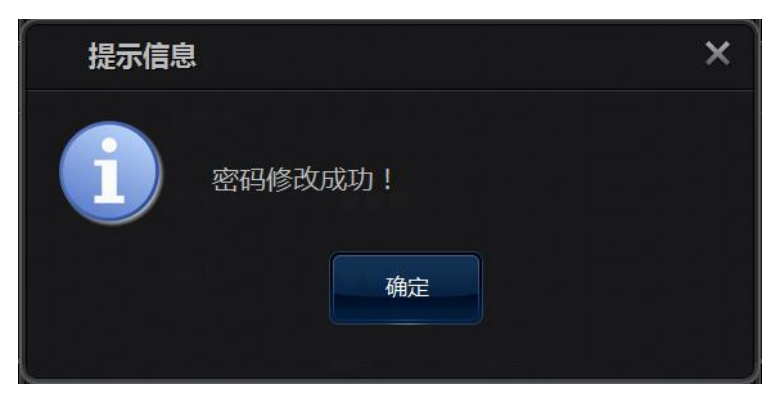

# Приложение: Список английских слов

| Английский         | Русский                              |
|--------------------|--------------------------------------|
| Zoom factor        | Кратность увеличения/уменьшения      |
| Window Width       | Ширина окна                          |
| Window Level       | Высота окна                          |
| Current Flip       | Текущий переворот                    |
| Current Rotation   | Текущий поворот                      |
| Frame              | Текущая частота кадров               |
| Pixel size         | Размер изображения                   |
| Pixel Spacing      | Размер пикселя                       |
| Hospital name      | Название больницы                    |
| Patient name       | Фамилия и имя пациента               |
| Patient sex        | Пол пациента                         |
| Patien age         | Возраст пациента                     |
| Patient size       | Рост пациента                        |
| Patient weight     | Вес пациента                         |
| Patient birthday   | Дата рождения пациента               |
| Patient ID         | Номер пациента                       |
| Series number      | Порядковый номер                     |
| Image number       | Номер изображения                    |
| Manufacturer       | Производитель оборудования           |
| Modality           | Тип оборудования                     |
| Accession Number   | Номер диагностики                    |
| StudyInstanceUID   | Уникальный номер примера диагностики |
| SeriesInstanceUID  | Уникальный номер примера             |
| SOPInstanceUID     | Уникальный номер примера сервиса     |
| Study date         | Дата диагностики                     |
| Study Time         | Время диагностики                    |
| Series date        | Дата серии                           |
| Series time        | Время серии                          |
| Acquisition date   | Дата получения                       |
| Acquisition time   | Время получения                      |
| Body Part examined | Диагностируемый участок              |
| KVP                | Напряжение съёмки                    |
| Xray Tube Current  | Ток съёмка                           |
| Exposure time      | Время экспозиции                     |